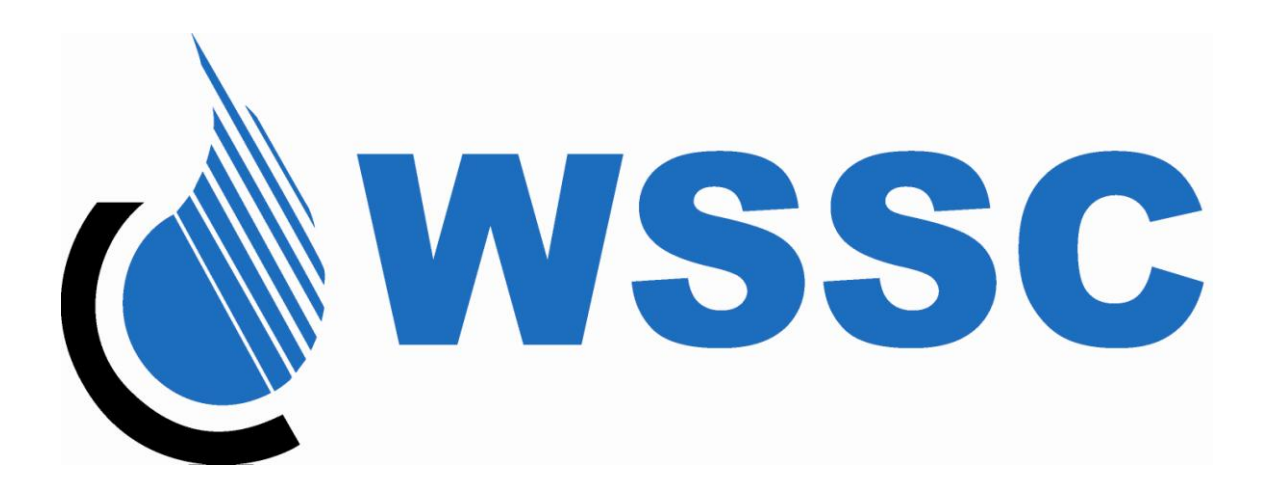

# Washington Suburban Sanitary Commission

# **Centralized Bidder Registration**

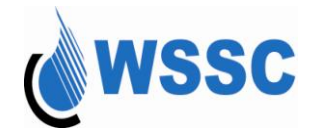

### **Centralized Bidder Registration User Manual**

### Table of Contents

| Glossary of Terms                            | 3  |
|----------------------------------------------|----|
| What is the Centralized Bidder Registration? | 6  |
| What are the Benefits?                       | 6  |
| Getting Started                              | 7  |
| Checklist                                    | 7  |
| Available CBR Functions                      | 9  |
| Welcome to WSSC's CBR                        | 10 |
| Registering as a Bidder                      | 12 |
| Searching for a NAICS Code                   | 19 |
| Logging into the CBR                         | 35 |
| Resetting your Password                      |    |
| Updating your Company Information            | 44 |
| Viewing Bid Opportunities                    | 47 |
| Viewing CBR Registered Firms                 | 54 |
| Changing Your Password                       |    |
| Logging out of the CBR                       | 62 |

To go directly to the page number at the right, press the Ctrl button and click on the number.

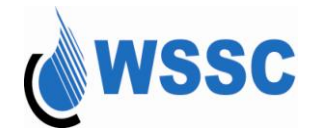

### **Glossary of Terms**

| Term             | Description                                                                                                    |
|------------------|----------------------------------------------------------------------------------------------------|
| Acquisition      | The procurement of goods and services.                                                                                                    |
| Active Status    | Describes the status of a bidder who is able to respond to solicitations for their specified North American Industry Classification System primary or secondary code.                                                                |
| Awarded          | This status follows the "Under Evaluation" status and indicates that the solicitation has been awarded and that the bid tab exists.                                                                                                  |
| Bid Tab          | A PDF file that is created to identify all of the bids that were submitted for a solicitation.                                                                                                    |
| Bidder           | The firm submitting a price or proposal in response to an Invitation for Bid (IFB) or Request for Proposal (RFP) issued by the Commission.                                                                                           |
| Cancelled Status | Indicates that the solicitation has been cancelled. The status will be set based on action taken by the Acquisition Office. A solicitation in cancelled status will remain on the bid list until the end of the original close date. |
| CBR              | Centralized Bidder Registration. An automated web-based system wherein the Commission requires all prospective bidders to register online in order to provide goods and/or services to the Commission.                               |
| DUNS             | Data Universal Numbering System. It is a unique 9-digit number to keep track of how federal grant money is dispersed.                                                                                                    |
| Eligible Status  | Describes the status of a firm who is able to participate and respond to any WSSC solicitation that requires Small, Local or Minority Business participation.                                                                        |
| Expiration       | There are three types of expirations possible: Bidder CBR expiration, MBE status expiration and SLBE status expiration. Refer to each individual term description for a more detailed definition.                                    |

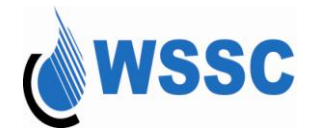

| CBR Expiration           | Occurs when a registered firm fails to access its CBR profile within a two year period. Bidders will receive an email notification 30 days prior to their registration anniversary date. Failure to update the bidder profile within the notification period will result in the bidder's registration being changed to an <b>inactive</b> status and such firm will not have opportunities to bid.                                                                                                    |
|--------------------------|----------------------------------------------------------------------------------------------------|
| IFB                      | Invitation for bid. This term is used for solicitations for a specific deliverable. When evaluated, these solicitations are awarded to the lowest bidder. The number associated with the IFB is also referenced as the solicitation number.                                                                                                    |
| Inactive Status          | Describes the status of a firm who is disqualified from responding to any WSSC solicitation because their registration in the CBR has expired.                                                                                                    |
| Ineligible Status        | Describes the status of a firm who cannot participate in solicitations requiring small, local and minority business participation. This status represents a firm that was not indicated as SLBE-approved or MBE-certified. This status also represents a firm whose original profile indicated that they are an approved SLBE firm or MBE-certified firm but their status has not been confirmed by the SLMBE Office or a firm who was previously SLBE-approved or MBE-certified that is no longer certified by the original certification agency listed on the profile. |
| MBE                      | Minority Business Enterprise. Describes any firms who meet the requirement of the Commission Minority Business Enterprise Program Policy, latest revision.                                                                                                    |
| MBE Status<br>Expiration | Occurs when a registered firm has not notified the Commission of its recertification status with the certifying agency. Bidders will receive an email notification 30 days prior to their certification expiration date. Failure to notify the SLMBE Office prior to the expiration date listed on the bidder's profile will result in the bidder's profile being changed to an <b>ineligible</b> MBE status and such firms will not be eligible to participate in opportunities restricted to MBE firms.                                                                |
| NAICS                    | North American Industry Classification System. This is a 6-digit code which identifies the commodity and/or services for which a firm wishes to receive email notifications of bid opportunities.                                                                                                    |
| Open Status              | Indicates that the solicitation is still available and not past the close date. This is the default status for what is displayed on the bid list.                                                                                                    |
| Primary NAICS            | The commodity or a service that generates the most revenue for the firm.                                                                                                    |

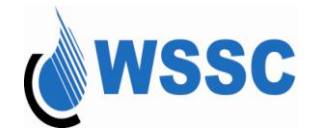

| RFP                       | Request for Proposal. This term is used for solicitations that require the bidder to submit a proposal for how the deliverable will be accomplished. When evaluated, these solicitations are awarded based on the best qualified bidder. The number associated with the IFB is also referenced as the solicitation number.                                                                                                    |
|---------------------------|----------------------------------------------------------------------------------------------------|
| Secondary<br>NAICS        | A NAICS code for those goods and services that you may be interested in receiving bid notification.                                                                                                    |
| SLBE                      | Small Local Business Enterprise. Describes any firms who meet the qualifications of the Commission's Small Local Business Enterprise Policy, latest revision.                                                                                                    |
| SLBE Status<br>Expiration | Occurs when a registered firm has not recertified with the Commission as a small local business enterprise.<br>Bidders will receive an email notification 30 days prior to their certification expiration date. Failure to recertify<br>upon receipt of notice from the SLMBE Office will result in the bidder's profile being changed to an <b>ineligible</b><br>SLBE status and such firms will not be eligible to participate in opportunities restricted to MBE firms. |
| SLMBE                     | Small, Local and Minority Business Enterprises.                                                                                                    |
| SLMBE Office              | Small, Local and Minority Business Enterprise Office. The office within the Commission that is primarily responsible for implementing and administering the Commission's SLMBE policies and program.                                                                                                    |
| Under Evaluation          | Indicates that the close date for the solicitation has passed, but there has been no award to a prime. This status is set at close of business of the solicitation close date.                                                                                                    |
| Vendor                    | Identifies an entity who has been awarded work for WSSC.                                                                                                    |

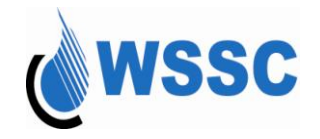

### What is the Centralized Bidder Registration?

The **Centralized Bidder Registration ("CBR")** is an on-line bidder registration and maintenance program that is being provided by WSSC to the bidder community. It will allow the bidder, at no cost, to register for selected industry codes (NAICS Codes), as well as allow the bidder to update and maintain their own information.

When the CBR is made available, ALL bidders and prospective bidders will be REQUIRED to register in the WSSC's Centralized Bidder Registration (CBR) System database before they can view and receive complete WSSC solicitations.

#### What are the Benefits?

- 1. Registered bidder will receive an email notification of bid opportunities for their selected codes.
- 2. Provides a more efficient and effective mechanism to maintain up-to-date information for bidder.
- 3. Offers vendors and internal stakeholders the ability to find a registered bidder for potential business partners.
- 4. Offers vendors and internal stakeholders the ability to find a certified MBE bidder for potential subcontracting partnerships.
- 5. Offers vendors and internal stakeholders the ability to find an approved and registered SLBE bidder for potential subcontracting partnerships.
- 6. Offers bidder the opportunity to see the award results of a bid opportunity for which they applied
- 7. It's FREE!

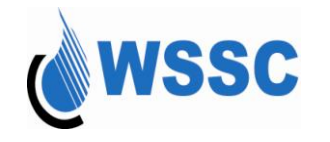

## **Getting Started**

Checklist

- ✓ You must have an internet connection.
- ✓ You must have a tax identifier number or Social Security Number for your firm.
- ✓ You must have a primary e-mail address.
- ✓ You must have a primary NAICS code identified for your firm.
- ✓ If your firm is registered with Dun & Bradstreet, you can provide your DUNS number and DUNS rating.

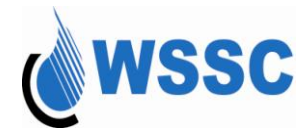

- ✓ If you are you MBE-certified...
  - Gather information about the following:
    - MBE Certification Number
    - *MBE Certifying Agency*
    - MBE Certification Expiration Date
    - Letter indicating you are MBE-certified (this must be sent to the SLMBE Office)
- ✓ If you are you SLBE-certified...
  - Gather information about the following:
    - SLBE Approval Expiration Date
    - Letter indicating you are MBE-certified (this must be sent to the SLMBE Office)

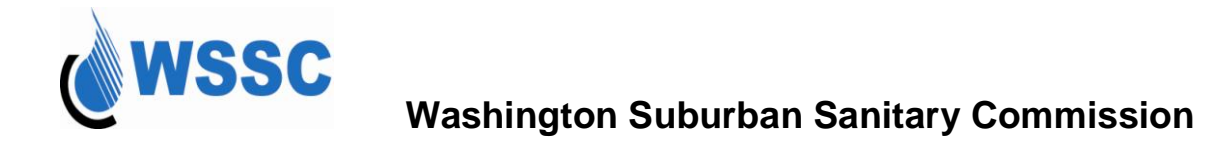

## **Available CBR Functions**

A variety of functionality is available within the CBR. Go directly to the page for the topic below by pressing the Ctrl button and clicking on the text:

Registering as a Bidder Logging into the CBR Resetting your Password Updating your Company Information Viewing Bid Opportunities Viewing Registered Firms ChangingYourPassword Logging out of the CBR

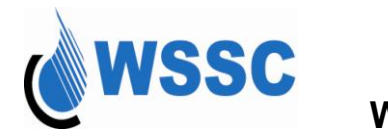

### Welcome to WSSC's CBR

1. Access the URL for the CBR: www.cbr-wssc.com

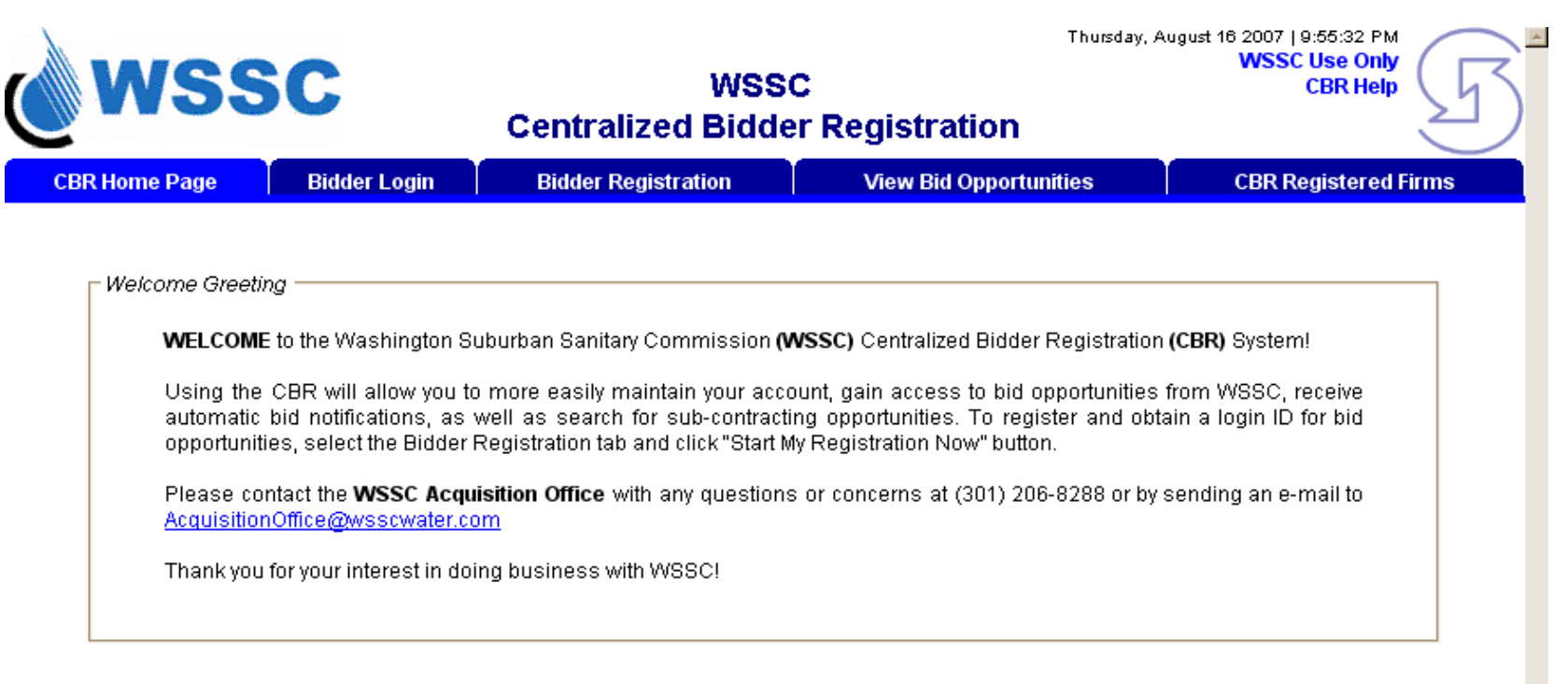

As a GUEST of this web site, you will have full access to WSSC's bid solicitation listings. If you do not register on-line, you will not be able to download bid opportunities or receive bid notifications. REGISTER TODAY!!!

Centralized Bidder Registration (CBR) - Copyright © 2007 Symbiont Inc. All right reserved

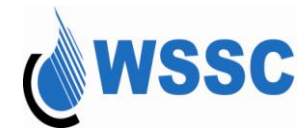

The CBR Home Page welcomes you to WSSC's Centralized Bidder Registration. This screen appears as the first screen when you log into the system. The following options are available:

- CBR Home Page This tab will always return to this screen which describes the CBR system.
- Bidder Login This tab is to be used by registered bidders to log into the CBR.
- Bidder Registration This tab is to be used by first-time users who wish to create a Login ID and password to be eligible to participate in WSSC bid opportunities.
- View Bid Opportunities This tab is available to all users, particularly for guests, who do not wish to log into the application, but desire to view bid opportunities. Without logging into the application, a guest will not be able to download solicitations.
- CBR Registered Firms This tab is available to all users, particularly for guests, who do not wish to log into the application, but desire to view firms that are registered in the CBR.

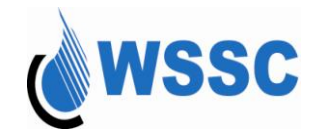

## **Registering as a Bidder**

- 1. Select the "Bidder Registration" tab. A summary page appears describing the WSSC CBR registration process. A hyperlink exists to view the list of available NAICS codes. If you are unsure of the NAICS codes that apply to you, review this list before selecting to start your registration.
- 2. Select "Start My Registration Now" to start the registration process. To cancel the registration process, select "Cancel and Close".

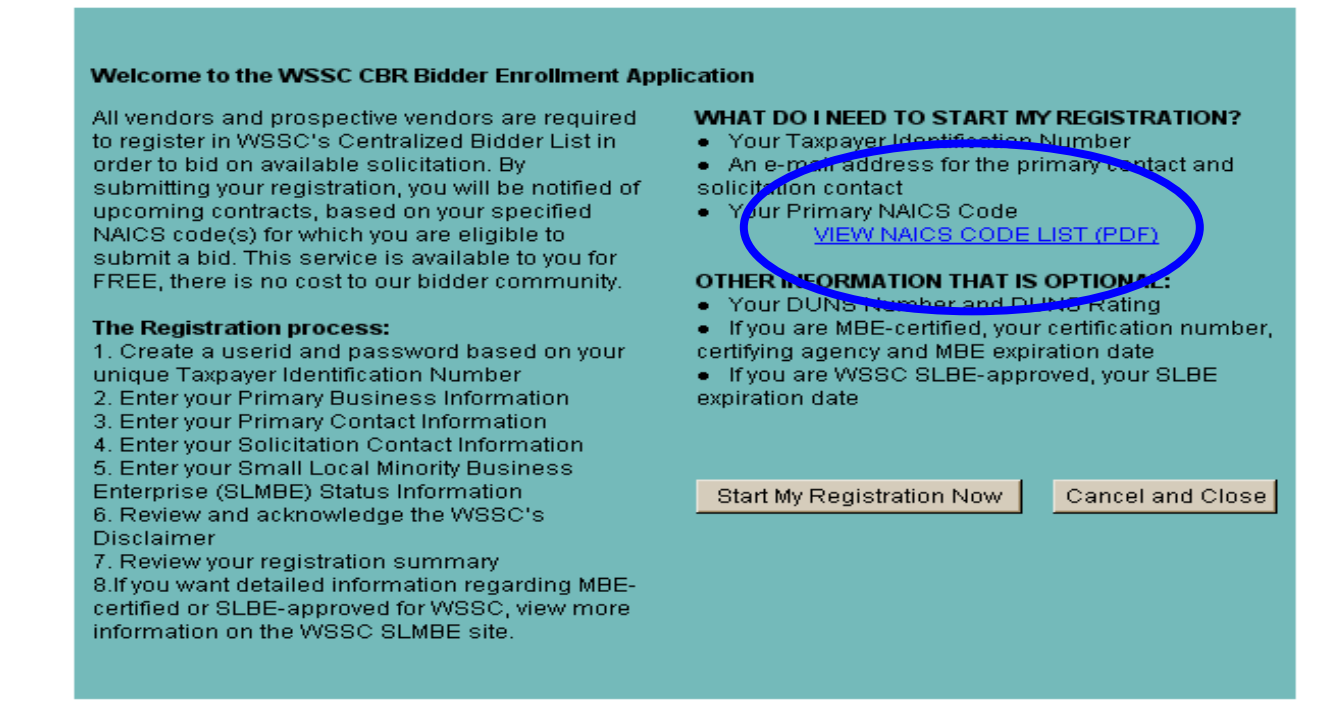

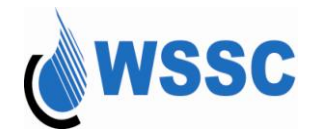

3. After selecting "Start My Registration Now", the first page of the registration process appears:

| wssc                                                                                                    |                                                                                                    | WSS<br>Centralized Bidde                                                                                                    | wee<br>C<br>er Registration                                                                                           | dnesday, August 29 2                                                                | WSSC Use Only<br>CBR Help                          |
|----------------------------------------------------------------------------------------------------|----------------------------------------------------------------------------------------------------|----------------------------------------------------------------------------------------------------|----------------------------------------------------------------------------------------------------|-------------------------------------------------------------------------------------|----------------------------------------------------|
| CBR Home Page Bio                                                                                                    | lder Login 🗍                                                                                                    | Bidder Registration                                                                                                    | View Bid Opportuniti                                                                                                  | ies 🗍 (                                                                             | CBR Registered Firms                               |
|                                                                                                    |                                                                                                    | Registration A                                                                                                    | pplication                                                                                                    |                                                                                     | * fields required                                  |
| access your com<br>Tax ID: Please er<br>USER LOGIN: Cre<br>letters (A-Z, a-Z) a<br>PASSWORD: Cre<br>eight (8) to twenty<br>Note: Password i<br>Create User ID and Passwoi | pany's information<br>ther the 9-digit tai<br>ate a login nami<br>nd/or numbers (<br>ate a password<br>(20) characters<br>s case sensitive | on and keep it up-to-date. Only<br>x identifier for your company.<br>e to use for your company. The<br>(0-9). No spaces are allowed ir<br>for your login. Make sure your p<br>of letters (A-Z, a-z) and numbe<br>a. | login must be from six (6) to f<br>the login name.<br>assword is difficult for others<br>s (0-9). No spaces are allow | company tax iden<br>twenty (20) charac<br>s to guess! It must<br>red in the passwor | wyod to<br>tifier.<br>:ters of<br>: be from<br>rd. |
| Tax ID:*                                                                                                    | 544657789                                                                                                    | (9 digits)                                                                                                    | Re-Enter Tax ID:* 5                                                                                                   | 44657789                                                                            | 1                                                  |
| User ID:*                                                                                                    | DSmith                                                                                                    | (o digito)                                                                                                    | Re-Enter User ID:*                                                                                                    | Smith                                                                               | 1                                                  |
| Enter Password:*                                                                                                    | •••••                                                                                                    |                                                                                                    | Re-Enter Password:*                                                                                                   | ••••                                                                                | ]                                                  |
|                                                                                                    | This security qu<br>should you forg                                                                                                    | uestion can later be used to res<br>jet it.                                                                                                    | et your Centralized Bidder Re                                                                                         | egistration (CBR) :                                                                 | account password                                   |
| Security Question:*                                                                                                    | Your mother's                                                                                                    | maiden name 💌                                                                                                    | Security Answer:* J                                                                                                   | lones                                                                               |                                                    |
|                                                                                                    |                                                                                                    | Next Section Clear                                                                                                    | Cancel and Close                                                                                                    |                                                                                     |                                                    |

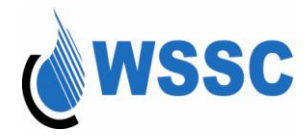

4. Enter the tax identifier information:

It is important to note that only one user login can be created for each tax identifier.

- Tax ID
  - > If a Partnership, Limited Liability Company (LLC) or Corporation, this is assigned by the IRS
  - > If a Sole Proprietorship, this is your Social Security Number.
- Re-Enter Tax ID
- 5. Enter the name of the login identifier that will be used for the tax identifier.

The login must be from six (6) to twenty (20) characters, no spaces, and can be composed of letters (A-Z, a-z) and numbers (0-9). Logins are case-sensitive.

- Login ID
  - Specify the login name you will use to log into the CBR
- Re-Enter Login ID
- 6. Enter the password for the login identifier.

The password must be from six (6) to twenty (20) characters, no spaces, and can be composed of letters (A-Z, a-z) and numbers (0-9). Passwords are case-sensitive.

- Enter Password
  - > Specify the password associated with the login name
- Re-Enter Password:
- 7. Enter the security question and security answer. This will be used to allow you to personally request your password to be sent if you forget your password. Your password to be sent to the primary e-mail address.
  - Security question can be one of the following:
    - The city you were born
    - > The name of your first pet
    - > Your mother's maiden name

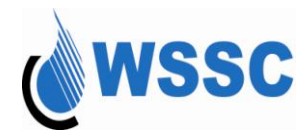

- Security answer for the selected security question
- 8. Select one of the following buttons:
  - "Next Section" button to continue with the registration process. If the "Next Section" button is selected and there are no errors, the registration page appears for entering the primary business information.
  - "Clear" button to reset all of the fields to blank
  - "Cancel and Close" button to close out of the registration process

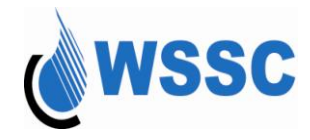

| wss                                                                                                    | C                                                                                                    | WSS<br>Centralized Bidde                                                                                                    | Wednesday, A<br>C<br>er Registration                                                                                                    | WSSC Use Only<br>CBR Help                                                                                            |
|----------------------------------------------------------------------------------------------------|----------------------------------------------------------------------------------------------------|----------------------------------------------------------------------------------------------------|----------------------------------------------------------------------------------------------------|----------------------------------------------------------------------------------------------------|
| CBR Home Page                                                                                                    | Bidder Login                                                                                                    | Bidder Registration                                                                                                    | View Bid Opportunities                                                                                                    | CBR Registered Firms                                                                                                 |
|                                                                                                    |                                                                                                    | Registration A                                                                                                    | Application                                                                                                    |                                                                                                    |
| BIDDER RI<br>Allows you<br>access yo<br>Tax ID: Ple<br>USER LOG<br>letters (A-2<br>PASSWOI<br>eight (8) to<br>Note: Pass<br>Create User ID and Pa | GISTRATION<br>to register your compa<br>ur company's informati<br>ease enter the 9-digit ta<br>iN: Create a login nam<br>X, a-z) and/or numbers<br>RD: Create a password<br>to wenty (20) characters<br>sword is case sensitive<br>issword | any to do business with WSSC.<br>on and keep it up-to-date. Only<br>x identifier for your company<br>e to Microsoft Internet Explore<br>(0-<br>for<br>of<br>Failed to submit! P<br>OK | You will create login information which<br>one login will be allowed per company<br>in<br>Wease check the form.<br>Tor others to guess<br>are allowed in the | * fields required<br>r will allow you to<br>r tax identifier.<br>D) characters of<br>s! It must be from<br>password. |
| 1                                                                                                    | ax ID:* 544657789                                                                                                    | (9 digits)                                                                                                    | Re-Enter Tax ID:* 54465778                                                                                                    | 9                                                                                                    |
| U                                                                                                    | ser ID:*                                                                                                    |                                                                                                    | Re-Enter User ID:* DSmith                                                                                                    |                                                                                                    |
| Enter Pass                                                                                                    | This security q<br>should you for                                                                                                    | does not match with re-<br>d.<br>uestion can later be used to res<br>get it.                                                                                                    | Re-Enter Password:*                                                                                                    | n (CBR) account password                                                                                             |
| Security Que                                                                                                    | estion:* Your mother's                                                                                                    | Maiden name 🔹<br>Next Section Clear                                                                                                    | Security Answer:* Jones Cancel and Close                                                                                                    |                                                                                                    |

If all of the information was not properly filled in, red text will appear above the field in error:

Fix any errors that may have occurred and select the Next Section button again.

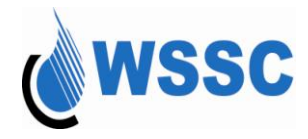

9. Enter the primary business information

|                                                                                                    | 0                                                                                                    | 14/99                                                                                                    | 20                                                                                                    | Friday, August 31 200<br>WS                                                                                     | 7   7:35:36 AM<br>SC Use Only                                                                  |
|----------------------------------------------------------------------------------------------------|----------------------------------------------------------------------------------------------------|----------------------------------------------------------------------------------------------------|----------------------------------------------------------------------------------------------------|----------------------------------------------------------------------------------------------------|------------------------------------------------------------------------------------------------|
| 0 11 2 2                                                                                                    |                                                                                                    | Centralized Bidd                                                                                                    | ler Registration                                                                                                |                                                                                                    |                                                                                                |
| CBR Home Page                                                                                                    | Bidder Login                                                                                                    | Bidder Registration                                                                                                    | View Bid Opport                                                                                                 | unities CBR                                                                                                    | Registered Firms                                                                               |
|                                                                                                    |                                                                                                    | Registration                                                                                                    | Application                                                                                                    |                                                                                                    |                                                                                                |
|                                                                                                    |                                                                                                    |                                                                                                    |                                                                                                    |                                                                                                    | * fields required                                                                              |
| Enter the name shown for<br>created. A firm may have o<br>represent the commodity<br>you may want to receive bi<br>then click submit to put the | r your firm. For an organiza<br>only one have one primary<br>or services that generates<br>id notifications. To select a<br>e NAICS code(s) on your a | tion, this will be the name<br>NAICS code, but may have<br>the most revenue for the fi<br>a NAICS code, first click the<br>application. | specified on your charter o<br>multiple secondary NAICS<br>rm. The secondary NAICS<br>Look Up button, next chec | r other legal document wh<br>3 codes. The primary NAIC<br>code are for those goods<br>k the applicable NAICS co | nen the organization was<br>CS code should<br>and services for which<br>ode for your firm, and |
| Primary Business<br>Information                                                                                                    | Primary Contact<br>Information                                                                                                    | Solicitation Contact<br>Information                                                                                                    | SLMBE Status<br>Information                                                                                     | Disclaimer<br>Acknowledgement                                                                                   | Final Submission                                                                               |
| Federal Ta:<br>Business Na                                                                                                    | <b>x ID:*</b> 544859760 (9 di<br>nme:*                                                                                                    | gits)                                                                                                    |                                                                                                    |                                                                                                    |                                                                                                |
| Alternate Business N                                                                                                    | ame:                                                                                                    |                                                                                                    |                                                                                                    |                                                                                                    |                                                                                                |
| Business Ty                                                                                                    | ype:*Select one                                                                                                    |                                                                                                    |                                                                                                    |                                                                                                    |                                                                                                |
| Type of Organizat                                                                                                    | tion:*Select one                                                                                                    |                                                                                                    | DUNC D-4                                                                                                    |                                                                                                    |                                                                                                |
| DUNS NUN                                                                                                    | nber: <u>Get</u>                                                                                                    | a DUNS number)                                                                                                    | DUNS Rati                                                                                                    | ng:                                                                                                    | Lookup                                                                                         |
| Accept Procurement c                                                                                                    | ard?:                                                                                                    |                                                                                                    | Secondary NAICS CO                                                                                              | ue.                                                                                                    | LOOK OP                                                                                        |
|                                                                                                    | N                                                                                                    | ext Section Clear                                                                                                    | Cancel and Close                                                                                                |                                                                                                    |                                                                                                |

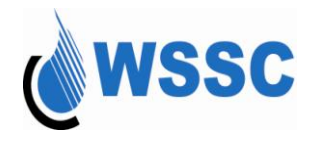

- a) When entering the Type of Organization, the options are as follows:
  - Association: An organized body of people who have an interest, activity, or purpose in common
  - Corporation: A body that is granted a charter recognizing it as a separate legal entity having its own rights, privileges, and liabilities distinct from those of its members.
  - Individual/Sole Proprietorship: An individual proprietor who owns and manages the business and is responsible for all business transactions. The owner is also personally responsible for all debts and liabilities incurred by the business.
  - Joint Venture: A partnership or conglomerate, formed often to share risk or expertise.
  - Limited Liability Corporation: A company in which the corporation is liable as an entity for debts and obligations and the individual members are not liable personally; a business structure that is a hybrid of a partnership and a **corporation**.
  - Limited Liability Partnership: A partnership in which the partnership is liable as an entity for debts and obligations and the partners are not liable personally
  - Non-Profit: An entity that is not conducted or maintained for the purpose of making a profit
  - Partnership: A legal contract entered into by two or more persons in which each agrees to furnish a part of the capital and labor for a business enterprise, and by which each shares a fixed proportion of profits and losses.

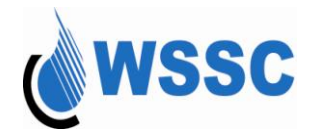

b) When selecting the NAICS code, the "Look up" button must be selected. The page below appears:

|        | Look up for NAICS Code                                                                                                    |        |
|--------|----------------------------------------------------------------------------------------------------|--------|
|        | Find NAICS Code start that matches:Go NAICS Description Show 10 • out of 195 record(s) at a time First   < Previous   <u>Next &gt;   Last &gt;&gt;</u> 1234567891011Next10                                                                                                    |        |
| NAICS  | This window will be closed when the submit button is clicked.                                                                                                    | Calaat |
| Code   | NAICS Description                                                                                                    | Select |
| 212319 | Other Crushed and Broken Stone Mining and Quarrying                                                                                                    | 0      |
| 221111 | Electric Power Generation                                                                                                    | 0      |
| 236210 | Incinerator, municipal waste disposal, construction                                                                                                    | 0      |
| 236220 | Commercial Building General Contractors                                                                                                    | 0      |
| 237110 | Water and Sewer Line and Related Structures Construction including; Sewage Treatment Plant Construction; Distribution Line, sewer and water<br>Construction; Water and Sewer Line and Related Structures Construction; Sanitary Sewer Construction; Utility line (i.e. water, sewer) Construction; Sewage<br>Treatment Plant Construction; Water Main and Line Construction; Pumping station, water and sewage system, construction; Utility line (i.e., sewer, water),<br>construction | 0      |
| 237120 | Oil and Gas Pipeline and Related Structures Construction                                                                                                    | 0      |
| 237130 | Power and Communication Line and Related Structures Construction                                                                                                    | 0      |
| 237310 | Highway, Street, and Bridge Construction including Street Repair, Sidewalk, Public Construction and Street Construction                                                                                                    | 0      |
| 237900 | Other Heavy and Civil Engineering Construction including: Riprap installation; Sediment control system construction; Trenching; Tunnel Construction and Dam Construction                                                                                                    | 0      |
| 238110 | Foundation, Structure, and Building Exterior Contractors including: Poured Concrete Foundation and Structure Contractors; Grouting                                                                                                    | 0      |
| 238110 | Foundation, Structure, and Building Exterior Contractors including: Poured Concrete Foundation and Structure Contractors; Grouting           Submit                                                                                                    | C      |

To help you find the correct NAICS code, a part of the code can be specified if you have an idea of the format of the NAICS code. If you do not know the NAICS Code format, you can choose to search based on words in the NAICS description. To do this:

Select the radio button next to "NAICS Description"

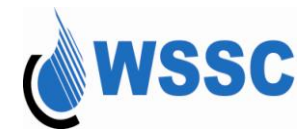

- > Put the matching text in the text box
- Select "Go"

A filtered list will be displayed based on the criteria specified.

|        | Look up for NAICS Code                                                                                                    |        |
|--------|----------------------------------------------------------------------------------------------------|--------|
|        | Find  NAICS Code start that matches: edu Go NAICS Description Show 10 ▼ out of 195 record(s) at a time First   < Previous   Next >   Last >> 1234567891011Next10                                                                                                    |        |
| NAICS  | This window will be closed when the submit button is clicked.                                                                                                    |        |
| Code   | NAICS Description                                                                                                    | Select |
| 212319 | Other Crushed and Broken Stone Mining and Quarrying                                                                                                    | 0      |
| 221111 | Electric Power Generation                                                                                                    | 0      |
| 236210 | Incinerator, municipal waste disposal, construction                                                                                                    | 0      |
| 236220 | Commercial Building General Contractors                                                                                                    | 0      |
| 237110 | Water and Sewer Line and Related Structures Construction including; Sewage Treatment Plant Construction; Distribution Line, sewer and water<br>Construction; Water and Sewer Line and Related Structures Construction; Sanitary Sewer Construction; Utility line (i.e. water, sewer) Construction; Sewage<br>Treatment Plant Construction; Water Main and Line Construction; Pumping station, water and sewage system, construction; Utility line (i.e., sewer, water),<br>construction | 0      |
| 237120 | Oil and Gas Pipeline and Related Structures Construction                                                                                                    | 0      |
| 237130 | Power and Communication Line and Related Structures Construction                                                                                                    | 0      |
| 237310 | Highway, Street, and Bridge Construction including Street Repair; Sidewalk, Public Construction and Street Construction                                                                                                    | 0      |
| 237900 | Other Heavy and Civil Engineering Construction including: Riprap installation; Sediment control system construction; Trenching; Tunnel Construction and Dam Construction                                                                                                    | 0      |
| 238110 | Foundation, Structure, and Building Exterior Contractors including: Poured Concrete Foundation and Structure Contractors; Grouting                                                                                                    | 0      |
|        | Submit                                                                                                    |        |

From the search results, select the button next to the code you would like to choose. Select the Submit button to close the Lookup page. The NAICS code value(s) selected will be displayed on the screen.

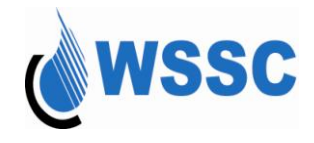

|            | Look up for NAICS Code                                                                        |        |
|------------|-----------------------------------------------------------------------------------------------|--------|
| Find @     | NAICS Code<br>start that matches:<br>NAICS Description<br>Show 1 out of 1 record(s) at a time | Go     |
| NAICS Code | his window will be closed when the submit button is clicked.<br>NAICS Description             | Select |
| 611710     | Educational Consultant services including training consultants                                | 0      |
|            |                                                                                               |        |

c) To enter a secondary NAICS code, follow the same procedure by selecting the Look up button next to the Secondary NAICS code field.

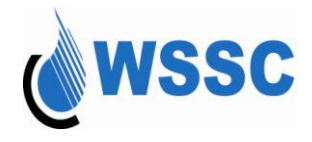

#### Primary Business Information

Enter the name shown for your firm. For an organization, this will be the name specified on your charter or other legal document when the organization was reated. A firm may have only one have one primary NAICS code, but may have multiple secondary NAICS codes. The primary NAICS code should epresent the commodity or services that generates the most revenue for the firm. The secondary NAICS code are for those goods and services for which rou may want to receive bid notifications. To select a NAICS code, first click the Look Up button, next check the applicable NAICS code for your firm, and hen click submit to put the NAICS code(s) on your application.

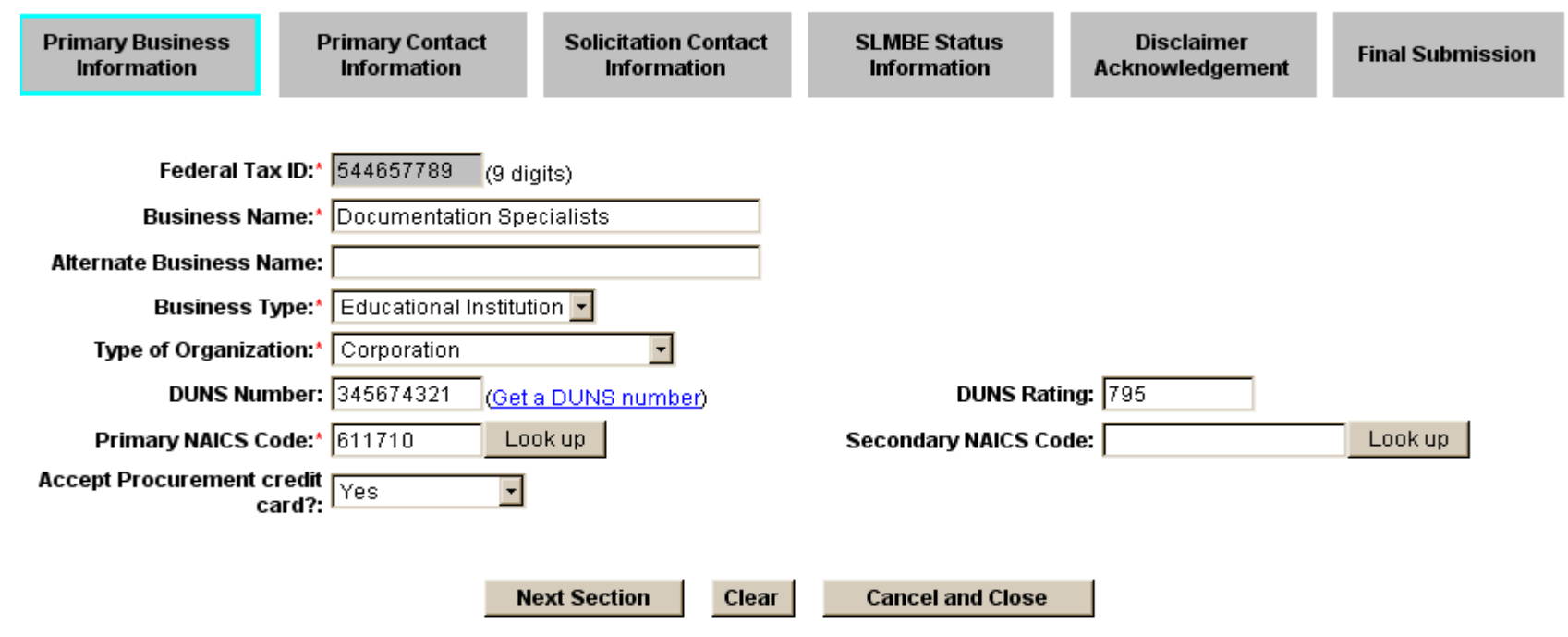

After all of the required fields have been specified (they are marked with a red asterisk), select the button "Next Section".

10. Enter the Primary Contact Information. Fields indicated with an asterisk (\*) are required fields.

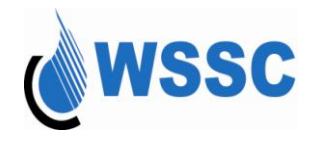

| <b>wss</b>                                          | SC .                           | WS:<br>Centralized Bidd                       | SC<br>ler Registration                                | Wednesday, August 29 200<br>W | ISSC Use Only<br>CBR Help |
|-----------------------------------------------------|--------------------------------|-----------------------------------------------|-------------------------------------------------------|-------------------------------|---------------------------|
| CBR Home Page                                       | Bidder Login                   | Bidder Registration                           | View Bid Oppor                                        | tunities CB                   | R Registered Firms        |
|                                                     |                                | Registration                                  | Application                                           |                               |                           |
|                                                     |                                |                                               |                                                       |                               | * fields required         |
| The individual we should on as the primary contact. | contact with questions ab      | Primary Contac<br>out this application. Chang | <b>ct Information</b><br>Jes made to any registration | on information will be sen    | t to the individual named |
| Primary Business<br>Information                     | Primary Contact<br>Information | Solicitation Contact<br>Information           | SLMBE Status<br>Information                           | Disclaimer<br>Acknowledgement | Final Submission          |
| Last Na                                             | me:* Smith                     |                                               | Ti                                                    | tle:* President               |                           |
| First Na                                            | me:* Dee                       |                                               | Departm                                               | ent:                          |                           |
| Pr                                                  | refix:                         |                                               | Pho                                                   | ne:* (301 ) 555 -12           | 12 Ext: 1212              |
| S                                                   | uffix:                         |                                               | 1                                                     | Fax:                          |                           |
|                                                     |                                |                                               | Email Addre                                           | ss:* dsmith@Document          | Specialists.c             |
|                                                     |                                |                                               | Re-Enter Email Addre                                  | ss:* dsmith@Document          | Specialists.c             |
| Addre                                               | ess:* 123 Documentation        | n Lane                                        |                                                       |                               |                           |
|                                                     | City:* Writer's Way            |                                               |                                                       |                               |                           |
| Cou                                                 | Inty:* Other Maryland Co       | unty 💌                                        |                                                       |                               |                           |
| St                                                  | ate:* MD-Maryland              |                                               | Zip Co                                                | de:* 21774                    |                           |
|                                                     | Next Section                   | Previous Section                              | Clear Can                                             | cel and Close                 |                           |
|                                                     | Centralized Bidder F           | Periotration (CBP) - Convri                   | ight @ 2007 Symption Inc.                             | All Rights Received           |                           |

The person named as the primary contact will receive e-mail notifications for any changes made to the registration information.

- Select the Next Section button to go to the next page of information
- Select the Previous Section button to return to the Primary Business Information page
- Select Clear to blank out all information that has been specified
- Select Cancel and Close to end the registration process. All information that was previously specified will appear the next time you log into the CBR.

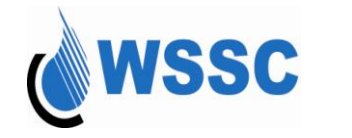

11. Enter the Solicitation Contact information.

The Solicitation Contact is the person who will receive bid notifications for the firm. If the Solicitation Contact is the same as the primary, select the "Same as Primary" checkbox and all of the information will be automatically populated. If it is not the same, the required fields must be specified.

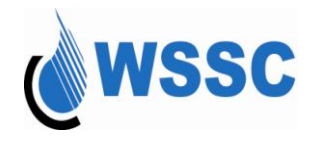

| CBR Home Page                   | Bidder Login                   | Bidder Registration                                | View Bid Oppor                             | tunities C                    | BR Registered Firms |  |
|---------------------------------|--------------------------------|----------------------------------------------------|--------------------------------------------|-------------------------------|---------------------|--|
|                                 |                                | Registration /                                     | Application                                |                               |                     |  |
|                                 |                                |                                                    |                                            |                               | * fields requi      |  |
|                                 | The individua                  | Solicitation Conta<br>I to who notices of upcoming | ct information<br>contract opportunities s | hould be sent.                |                     |  |
| Primary Business<br>Information | Primary Contact<br>Information | Solicitation Contact<br>Information                | SLMBE Status<br>Information                | Disclaimer<br>Acknowledgement | Final Submission    |  |
|                                 |                                |                                                    |                                            |                               |                     |  |
| Same As Pri                     | mary:                          |                                                    |                                            | 41                            |                     |  |
| Last Na<br>Firet Na             |                                |                                                    | Denartm                                    | tie:*                         |                     |  |
| P                               | refix:                         | 1                                                  | Pho                                        | ne:*                          | Ext:                |  |
| s                               | Suffix:                        | 1                                                  |                                            | Fax:                          |                     |  |
|                                 |                                |                                                    | Email Addre                                | ss:*                          |                     |  |
|                                 |                                |                                                    | Re-Enter Email Addre                       | ss:*                          |                     |  |
| Addr                            | ess:*                          |                                                    |                                            |                               |                     |  |
|                                 | City:*                         |                                                    |                                            |                               |                     |  |
| Co                              | unty:*  Select one             |                                                    |                                            |                               |                     |  |
| S                               | tate:*  Select one             | ×                                                  | Zip Co                                     | de:*                          |                     |  |
| 3                               | tate: "   Select one           |                                                    | 210 CO                                     |                               |                     |  |
|                                 |                                |                                                    |                                            |                               |                     |  |

12. Enter the SLMBE status information. Note that clicking a date field opens up a calendar. Click on the arrows next to each field to select the month and year and then click on the day to enter the date.

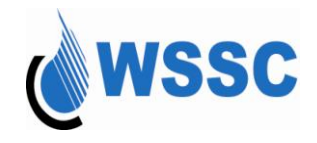

| ws                                                                                                    | SC                                                                                                    | WSSC Use Only<br>CBR Help<br>Centralized Bidder Registration                                                                                                  |                                                                                                    |                                                                                                    |                                                       |  |
|----------------------------------------------------------------------------------------------------|----------------------------------------------------------------------------------------------------|----------------------------------------------------------------------------------------------------|----------------------------------------------------------------------------------------------------|----------------------------------------------------------------------------------------------------|-------------------------------------------------------|--|
| CBR Home Page                                                                                                    | Bidder Login                                                                                                    | Bidder Registration                                                                                                    | View Bid Oppor                                                                                                    | rtunities                                                                                                    | CBR Registered Firms                                  |  |
|                                                                                                    |                                                                                                    | Registration A                                                                                                    | Application                                                                                                    |                                                                                                    |                                                       |  |
|                                                                                                    |                                                                                                    |                                                                                                    | 4.1                                                                                                    |                                                                                                    | * fields requ                                         |  |
|                                                                                                    |                                                                                                    | SLMBE Status I                                                                                                    | Information                                                                                                    |                                                                                                    |                                                       |  |
| SLMBE Office must c<br>edite the confirmation                                                                                     | onfirm your eligibility. Be s<br>n process. For detailed elig                                                                                                    | ure to send a copy of your ME<br>gibility for Small Local Minorit                                                                                             | BE certification and/or SL<br>y Business Enterprise (§                                                                                  | LBE approval status t<br>SLMBE) requirement                                                                                                    | to the SLMBE office to help<br>s, please see the WSSC |  |
| bsite at <u>http://www.ws</u>                                                                                                    | scwater.com/business/sli                                                                                                    | <u>mbe</u> .                                                                                                    |                                                                                                    |                                                                                                    |                                                       |  |
| bsite at <u>http://www.ws</u><br>Primary Business<br>Information                                                                  | scwater.com/business/sli<br>Primary Contact<br>Information                                                                                                    | mbe.<br>Solicitation Contact<br>Information                                                                                                    | SLMBE Status<br>Information                                                                                                    | Disclaimer<br>Acknowledgem                                                                                                    | ent Final Submission                                  |  |
| bsite at <u>http://www.ws</u><br>Primary Business<br>Information<br>Note: Please f<br>MBE Cor                                     | Scwater.com/business/sli<br>Primary Contact<br>Information                                                                                                    | mbe.<br>Solicitation Contact<br>Information                                                                                                    | SLMBE Status<br>Information<br>LMBE Office at 14501 Sv<br>Ny when MBE Certified va                                                      | Disclaimer<br>Acknowledgem<br>weitzer Lane, 8th Floo<br>alue is Yes                                                                                                    | ent Final Submission                                  |  |
| bsite at <u>http://www.ws</u><br>Primary Business<br>Information<br>Note: Please f<br>MBE Cer<br>Minority St                      | Scwater.com/business/sli<br>Primary Contact<br>Information<br>orward a copy of your firms<br>The fields<br>tified:* Yes<br>atus:** Hispanic or Latin                                        | mbe.<br>Solicitation Contact<br>Information                                                                                                    | SLMBE Status<br>Information<br>LMBE Office at 14501 Sv<br>Ny when MBE Certified va<br>Certifying Agence<br>Gende                        | Disclaimer<br>Acknowledgem<br>weitzer Lane, 8th Floo<br>alue is Yes<br>cy:** MDOT<br>er:** Female                                                                                                    | ent Final Submission                                  |  |
| bsite at <u>http://www.ws</u><br>Primary Business<br>Information<br>Note: Please f<br>MBE Cer<br>Minority St<br>Certification Nur | scwater.com/business/sli<br>Primary Contact<br>Information<br>orward a copy of your firms<br>The fields<br>tified:* Yes<br>atus:** Hispanic or Latin<br>nber:** 65685785858889              | mbe.<br>Solicitation Contact<br>Information                                                                                                    | SLMBE Status<br>Information<br>LMBE Office at 14501 Sv<br>Ny when MBE Certified va<br>Certifying Agence<br>Gende<br>MBE Expiration Dat  | Disclaimer<br>Acknowledgem<br>weitzer Lane, 8th Floo<br>alue is Yes<br>cy:** MDOT<br>er:** Female<br>te:** 08/03/2009                                                                                                    | ent Final Submission                                  |  |
| bsite at <u>http://www.ws</u><br>Primary Business<br>Information<br>Note: Please f<br>MBE Cer<br>Minority St<br>Certification Num | scwater.com/business/sli<br>Primary Contact<br>Information<br>The fields<br>tified:* Yes<br>atus:** Hispanic or Latin<br>nber:** 65685785858888                                             | mbe.<br>Solicitation Contact<br>Information                                                                                                    | SLMBE Status<br>Information<br>LMBE Office at 14501 Sv<br>bly when MBE Certified va<br>Certifying Agence<br>Gende<br>MBE Expiration Dat | Disclaimer<br>Acknowledgem<br>weitzer Lane, 8th Floo<br>alue is Yes<br>cy:** MDOT<br>er:** Female<br>te:** 08/03/2009                                                                                                    | ent Final Submission                                  |  |
| bsite at <u>http://www.ws</u><br>Primary Business<br>Information<br>Note: Please f<br>MBE Cer<br>Minority St<br>Certification Num | scwater.com/business/sli<br>Primary Contact<br>Information Onward a copy of your firms<br>The fields<br>tified:* Yes<br>atus:** Hispanic or Latin<br>nber:** 65685785858889                 | mbe.<br>Solicitation Contact<br>Information                                                                                                    | SLMBE Status<br>Information<br>LMBE Office at 14501 Sv<br>Ily when MBE Certified va<br>Certifying Agence<br>Gende<br>MBE Expiration Dat | Disclaimer<br>Acknowledgem<br>weitzer Lane, 8th Floo<br>alue is Yes<br>cy:** MDOT<br>er:** Female<br>te:** 08/03/2009<br>ugust 2009<br>S M T W T F S                                                                                                    | ent Final Submission                                  |  |
| bsite at http://www.ws<br>Primary Business<br>Information<br>Note: Please f<br>MBE Cer<br>Minority St<br>Certification Num        | scwater.com/business/sli<br>Primary Contact<br>Information Orward a copy of your firms The fields tified:* Yes atus:** Hispanic or Latin nber:** 65685785858889 The fields The fields       | mbe. Solicitation Contact Information s' certification to the WSSC SI marked by ** are required or                                                            | SLMBE Status<br>Information                                                                                                    | Disclaimer<br>Acknowledgem<br>weitzer Lane, 8th Floo<br>alue is Yes<br>cy:** MDOT<br>er:** Female<br>te:** 08/03/2009<br>ugust • 2009<br>S M T W T F 5<br>26 27 2 4 5 8 7                                                                                                    | ent Final Submission                                  |  |
| bsite at <u>http://www.ws</u><br>Primary Business<br>Information<br>Note: Please f<br>MBE Cer<br>Minority St<br>Certification Num | scwater.com/business/sh<br>Primary Contact<br>Information<br>The fields<br>tified:* Yes<br>atus:** Hispanic or Latin<br>nber:** 65685785858889<br>The fields<br>The fields                  | mbe.<br>Solicitation Contact<br>Information<br>s' certification to the WSSC SI<br>marked by ** are required or<br>0<br>0<br>0<br>marked by ** are required on | SLMBE Status<br>Information                                                                                                    | Disclaimer           Acknowledgem           weitzer Lane, 8th Floor           alue is Yes           cy:**           MDOT           er:**           Female           te:**           08/03/2009           ugust           26 27 28 29 30 31           26 27 28 29 30 31           23         4 5 6 7           9 10 11 12 13 14 1                                              | ent Final Submission                                  |  |
| bsite at <u>http://www.ws</u><br>Primary Business<br>Information<br>Note: Please f<br>MBE Cer<br>Minority St<br>Certification Num | scwater.com/business/sh<br>Primary Contact<br>Information<br>The fields<br>tified:* Yes<br>atus:** Hispanic or Latin<br>nber:** 65685785858888<br>The fields<br>The fields                  | mbe. Solicitation Contact Information s' certification to the VVSSC SI marked by ** are required or                                                           | SLMBE Status<br>Information                                                                                                    | Disclaimer<br>Acknowledgem           weitzer Lane, 8th Floor           alue is Yes           cy:** MDOT           er:** Female           te:** 08/03/2009           ugust • 2009           S M T W T F 5           26 27 28 29 30 31           2 3 4 5 6 7           9 10 11 12 13 14 1           16 17 18 19 20 21 2                                                         | ent Final Submission                                  |  |
| bsite at http://www.ws<br>Primary Business<br>Information<br>Note: Please f<br>MBE Cer<br>Minority St<br>Certification Num        | scwater.com/business/sli<br>Primary Contact<br>Information<br>The fields<br>tified:* Yes<br>atus:** Hispanic or Latin<br>nber:** 65685785858889<br>The fields<br>The fields<br>Next Section | mbe. Solicitation Contact Information s' certification to the WSSC SI marked by ** are required or                                                            | SLMBE Status<br>Information                                                                                                    | Disclaimer<br>Acknowledgem         weitzer Lane, 8th Floor         alue is Yes         cy:**         MDOT         er:**         Female         te:**         08/03/2009         ugust       2009         S M T W T F 5         26 27 28 29 30 31         2 3 4 5 6 7         9 10 11 12 13 14 1         16 17 18 19 20 21 2         23 24 25 26 27 28 2         30 31 1 2 3 4 | ent Final Submission                                  |  |

a) MBE Certified: Valid values are "Yes" and "No".

• If you are MBE-Certified, select 'Yes.

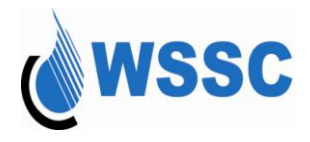

- You must also specify the agency that certified your firm, the Minority Status of your firm, the Gender of the majority owner of the firm your MBE certification number and the date your MBE certification expires.
- If you are not MBE-Certified, select "No" and the other fields are not required to be populated.

b) WSSC SLBE Approved: Valid values are "Yes" and "No".

- If you have been approved for the SLBE program by WSSC, select 'Yes.
  - You must also specify your SLBE certification date. If you are not WSSC SLBE-Approved, select "No" and the expiration date is not required to be populated.

**Note:** If you are MBE-Certified or WSSC SLBE-Approved, you **MUST** forward a copy of your firms' certification to the SLMBE Office. The SLMBE Office must confirm that the information specified on this page is correct before you are eligible for restricted bid opportunities for MBE and SLBE bidders. It is important to note that your status will show as "not eligible" for MBE and/or SLBE until the SLMBE Office has confirmed your status. Once confirmed, an e-mail confirmation will be sent to the primary contact indicating the confirmed SLMBE status as <u>Eligible</u> or <u>Ineligible</u>.

13. Select "Next Section" to go to the next page and review the Disclaimer Acknowledgement.

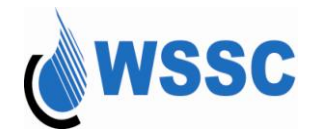

#### 14. Review the Disclaimer Acknowledgement

| wss                                                                                     | C                                                                                     | Wednesday, August 29 2007   12:54:56 PM<br>WSSC Use Only<br>CBR Help<br>Centralized Bidder Registration            |                                                                                                    |                                                                |                                                                                               |  |
|-----------------------------------------------------------------------------------------|---------------------------------------------------------------------------------------|----------------------------------------------------------------------------------------------------|----------------------------------------------------------------------------------------------------|----------------------------------------------------------------|-----------------------------------------------------------------------------------------------|--|
| CBR Home Page                                                                           | Bidder Login                                                                          | Bidder Registration                                                                                                | View Bid Opport                                                                                    | unities                                                        | CBR Registered Firms                                                                          |  |
|                                                                                         |                                                                                       | Registration A                                                                                                    | Application                                                                                        |                                                                |                                                                                               |  |
|                                                                                         |                                                                                       |                                                                                                    |                                                                                                    |                                                                | * fields required                                                                             |  |
| By denoting "Agree", you a<br>opportunities. If you choos<br>with the stated disclaimer | iccept the terms denoted<br>se "Disagree", you will be                                | Disclaimer Ackno<br>d in this disclaimer by WSSC :<br>e considered an inactive bidd                                | owledgement<br>and that you would like to<br>er who cannot participate                             | immediately parti<br>in WSSC contract                          | cipate in WSSC contract<br>opportunities until you agree                                      |  |
| Primary Business<br>Information                                                         | Primary Contact<br>Information                                                        | Solicitation Contact<br>Information                                                                                | SLMBE Status<br>Information                                                                        | Disclaime<br>Acknowledge                                       | r Final Submission                                                                            |  |
| Disclaimer:* I acknowled<br>acknowled<br>considered                                     | lge that I am solely resp<br>ge that I have read and a<br>as "Inactive" after I regis | onsible for the completeness<br>gree to comply with the <u>discla</u><br>ster my company and I will not<br>O Agree | and correctness of the a<br>a <mark>imer</mark> . If I disagree with th<br>be able to download bid | bove information.<br>e disclaimer, my a<br>opportunities or re | By clicking on "Agree" button, I<br>application's status will be<br>aceice bid notifications. |  |
|                                                                                         |                                                                                       | O Disagree                                                                                                    |                                                                                                    |                                                                |                                                                                               |  |
|                                                                                         |                                                                                       |                                                                                                    |                                                                                                    |                                                                |                                                                                               |  |
|                                                                                         | Register                                                                              | Previous Section                                                                                                   | Clear Cancel a                                                                                     | and Close                                                      |                                                                                               |  |
|                                                                                         | Centralized Bidder                                                                    | Registration (CBR) - Copyrig                                                                                       | ht © 2007 Symbiont Inc. A                                                                          | II Rights Reserve                                              | d                                                                                             |  |
|                                                                                         |                                                                                       |                                                                                                    |                                                                                                    |                                                                |                                                                                               |  |
|                                                                                         |                                                                                       |                                                                                                    |                                                                                                    |                                                                |                                                                                               |  |

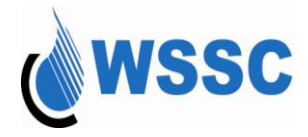

The page below is representative of the disclaimer. You must select the "disclaimer" link from the web page to review the document in its entirety.

Appendix <u>A</u> – Disclaimer

CENTRALIZED BIDDER REGISTER (CBR)

This website is available to Potential Bidders at no cost. To receive enotification of pending bids and download solicitations, vendors are required to self register at this site and maintain their Bidder profiles so that all information remains current.

This site is best viewed using Microsoft Internet Explorer versions 6.0 or higher, Netscape 7.0 or higher with 2000/XP operating systems. All cookie settings and JavaScript must be enabled, and up to 128-bit encryption is used on the site

**Disclaimer of Warranties:** The WSSC expressly disclaims all warranties of any kind whether express or implied. Bidder expressly agrees that use of the website is at his/her sole risk. The service is provided on an "AS IS" and "AS AVAILABLE" basis.

**Bidder Registration:** Bidders can self-register on-line, using the NAICS codes for commodities and services they provide. The system allows Bidders to designate the industry (NAICS code) categories of solicitations for which they would like to receive email notification when their designated category is sought. Please note that receipt by a Bidder of an email notification of a solicitation does not constitute a determination by WSSC of the responsibility of the Bidder for the solicitation.

15. Select whether you agree or disagree with the Disclaimer.

- If you choose "Agree", you will be eligible to participate in WSSC contract opportunities immediately.
- If you choose "Disagree", you will be registered in WSSC's CBR as an "Inactive" bidder; however, you will be unable to participate in WSSC bid opportunities until you agree to the Disclaimer.
- You may agree to the disclaimer at a later date by accessing the Update Company Information Page.

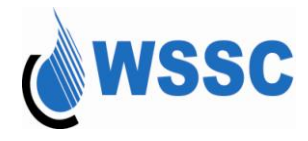

16. Select one of the following buttons:

- the Register button continues to the summary page to confirm your information
- the "Clear" button resets all of the fields to blank
- the "Cancel and Close" button closes out of the registration process

If you choose "Register", a confirmation message appears:

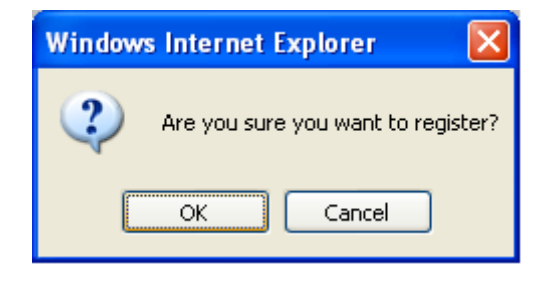

The following will display if there is an error:

If the information was not properly filled in, the message below will appear and red text will appear above the field in error:

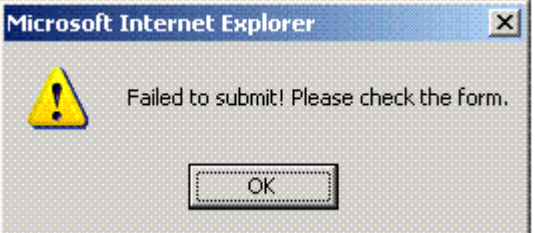

Fix the error and select the Register button again.

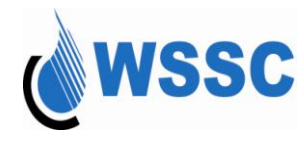

#### Washington Suburban Sanitary Commission

| wssc                               | Centraliz                                                                                                    | WSSC<br>ed Bidder Registration                                                                                                    | CBR H                                                                                                    |
|------------------------------------|----------------------------------------------------------------------------------------------------|----------------------------------------------------------------------------------------------------|----------------------------------------------------------------------------------------------------|
| CBR Home Page Bi                   | lder Login Bidder Regist                                                                                                    | ration View Bid Opports                                                                                                    | unities CBR Registered F                                                                                                    |
|                                    | Per                                                                                                    | istration Application                                                                                                    |                                                                                                    |
| If the                             | Please review your summary of the<br>information is not correct, you can ed                                                                                                    | information entered before you make a fi<br>it your company's profile by clicking the e                                                            | nal submission.<br>dit button at the bottom.                                                                                                    |
| Primary Business Pr<br>Information | mary Contact Solicitation C<br>nformation Informati                                                                                                    | Sontact SLMBE Status Information                                                                                                    | Disclaimer<br>Acknowledgement Final Su                                                                                                    |
| Primary Business Informatio        | 1                                                                                                    |                                                                                                    |                                                                                                    |
| Federal Tax IC                     | * 321321321                                                                                                    |                                                                                                    |                                                                                                    |
| Business Name                      | * Business Requirements Writers Inc                                                                                                    |                                                                                                    |                                                                                                    |
| Alternate Business Nam             | e:                                                                                                    |                                                                                                    |                                                                                                    |
| Business Type                      | Consultant 🖌                                                                                                    |                                                                                                    |                                                                                                    |
| Type of Organization               | Corporation 🗸                                                                                                    |                                                                                                    |                                                                                                    |
| DUNS Numbe                         | n                                                                                                    | DUNS Rating                                                                                                    | :                                                                                                    |
| Primary NAICS Code                 | 541511                                                                                                    | Secondary NAICS Code                                                                                                    | :                                                                                                    |
| Accept Procurement cree<br>card    | it No 🛩                                                                                                    |                                                                                                    |                                                                                                    |
| Primary Contact Information        |                                                                                                    |                                                                                                    |                                                                                                    |
| Last Name                          | " Writer                                                                                                    | Title:*                                                                                                    | President                                                                                                    |
| First Name                         | Technical                                                                                                    | Department                                                                                                    |                                                                                                    |
| Prefi                              | c                                                                                                    | Phone:"                                                                                                    | (301) 206 9772 Ext                                                                                                    |
| Suff                               | c                                                                                                    | Fax                                                                                                    | ( )                                                                                                    |
|                                    |                                                                                                    | Email Address:                                                                                                    | techwriter@wsscwater.com                                                                                                    |
|                                    |                                                                                                    | Re-Enter Email Address:                                                                                                    | techwriter@wsscwater.com                                                                                                    |
| Address                            | 14501 Sweitzer Lane                                                                                                    |                                                                                                    |                                                                                                    |
| City                               | * Laurel                                                                                                    |                                                                                                    |                                                                                                    |
| County                             | Prince Georges County 🗸                                                                                                    |                                                                                                    |                                                                                                    |
| State                              | MD-Maryland V                                                                                                    | Zip Code:"                                                                                                    | 20707                                                                                                    |
| Solicitation Contact Informati     |                                                                                                    |                                                                                                    |                                                                                                    |
| Same As Primar                     | c 🖂                                                                                                    |                                                                                                    |                                                                                                    |
| Last Name                          | Writer                                                                                                    | Title:"                                                                                                    | President                                                                                                    |
| First Name                         | * Technical                                                                                                    | Department                                                                                                    |                                                                                                    |
| Prefi                              | e                                                                                                    | Phone:                                                                                                    | 301 206 9772 Ext                                                                                                    |
| Suffi                              |                                                                                                    | East.                                                                                                    |                                                                                                    |
| 3011                               |                                                                                                    | Email Addressed                                                                                                    | techuriter@usecuriter.com                                                                                                    |
|                                    |                                                                                                    | Email Address.                                                                                                    | recriwiter@wsscwater.com                                                                                                    |
|                                    |                                                                                                    | Ke-Enter Email Address:                                                                                                    | techwriter@wsscwater.com                                                                                                    |
| Address                            | 14501 Sweltzer Lane                                                                                                    |                                                                                                    |                                                                                                    |
| City                               | Laurel                                                                                                    |                                                                                                    |                                                                                                    |
| County                             | Prince Georges County 🗸                                                                                                    |                                                                                                    |                                                                                                    |
| State                              | MD-Maryland 💙                                                                                                    | Zip Code:*                                                                                                    | 20707                                                                                                    |
| SLMBE Status Information           | fearment a serie of series from a series -                                                                                                    | In the WORD OF URE Office of A SOL O                                                                                                    | and a Lewis ND 00707 Of FL                                                                                                    |
| Note: Please                       | rorwaru a copy of your firms' certification                                                                                                    | to the WSSC SLINBE Office at 14501 Swell                                                                                                    | zer ch. caurei, MD 20707, 8th Fr                                                                                                    |
|                                    | The fields marked by ** are                                                                                                    | required only when MBE Certified's value i                                                                                                    | s Yes                                                                                                    |
| MBE Certified                      | 162                                                                                                    | Certifying Agency:**                                                                                                    | PGMBDD V                                                                                                    |
| Ethnicity                          | Amcan American                                                                                                    | Gender:                                                                                                    | remaie Y                                                                                                    |
| Certification Number:              | 321321321                                                                                                    | MBE Expiration Date:**                                                                                                    | 08/10/2008                                                                                                    |
| Weec el DE                         | The fields marked by ** are                                                                                                    | required only when SLBE Certified's value                                                                                                    | is Yes                                                                                                    |
| WSSC SLBE Approved                 | 162 🗸                                                                                                    | SLBE Expiration Date:**                                                                                                    | 106/0 1/2008                                                                                                    |
| Disclaimer Acknowledgemen          | Lacknowledge that Lam sololy record                                                                                                    | sible for the completeness and correctors                                                                                                    | s the above information. By clicking on "Agroe                                                                                                    |
| Discraimer                         | <ul> <li>acknowledge mat I am solely respon<br/>button, I acknowledge that I have read<br/>status will be considered as "Inactive"<br/>bid notifications.</li> <li>Agree</li> </ul> | isible for the completeness and correctness<br>and agree to comply with our <u>disclaimer</u> . It<br>after I register my company and I will not b | s the above information. By clicking on "Agree<br>I disagree with the disclaimer, your applicati<br>e able to download bid opportunities or reveic |
| Edit Profile                       | Final Submission and Login To CBR                                                                                                    | Final Submission and Get More Info                                                                                                    | rmation on SLBE or MBE Programs                                                                                                    |

- 17. A confirmation page of all information specified is displayed. Choose one of the following buttons:
  - Select "Edit Profile" to make changes if any information is incorrect.
  - Select "Final Submission and Login to CBR", if you would like to submit your registration information and immediately start using other features of the CBR
  - Select "Final Submission and Get More Information on the SLBE or MBE Programs" if you would like to submit your registration information and get more information about the MBE or SLBE programs. A separate window for the WSSC web-site will appear.

If you select either of the final submission options, a confirmation message will be displayed. Select OK to continue.

If you chose to get more information on the SLBE or MBE Programs, the page below appears for the WSSC web-site in a separate

#### **Centralized Bidder Registration**

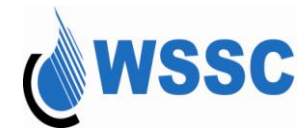

window. Maximize the window to view information about WSSC's SLMBE Program.

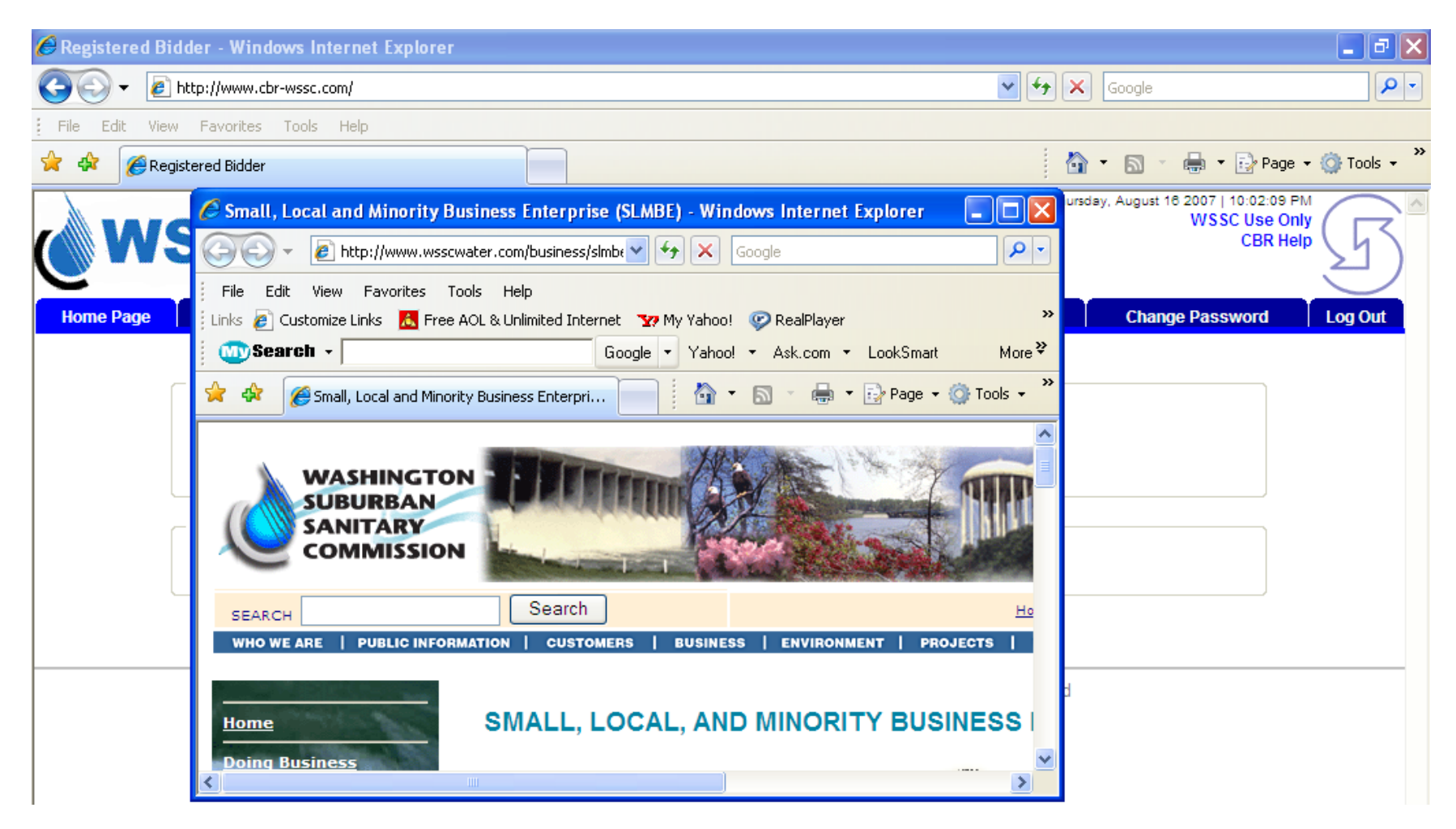

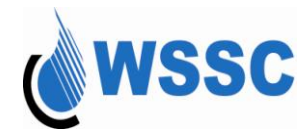

When you are finished reviewing the information on the WSSC web-site, close the window and return to the CBR. You are already logged in as a registered bidder.

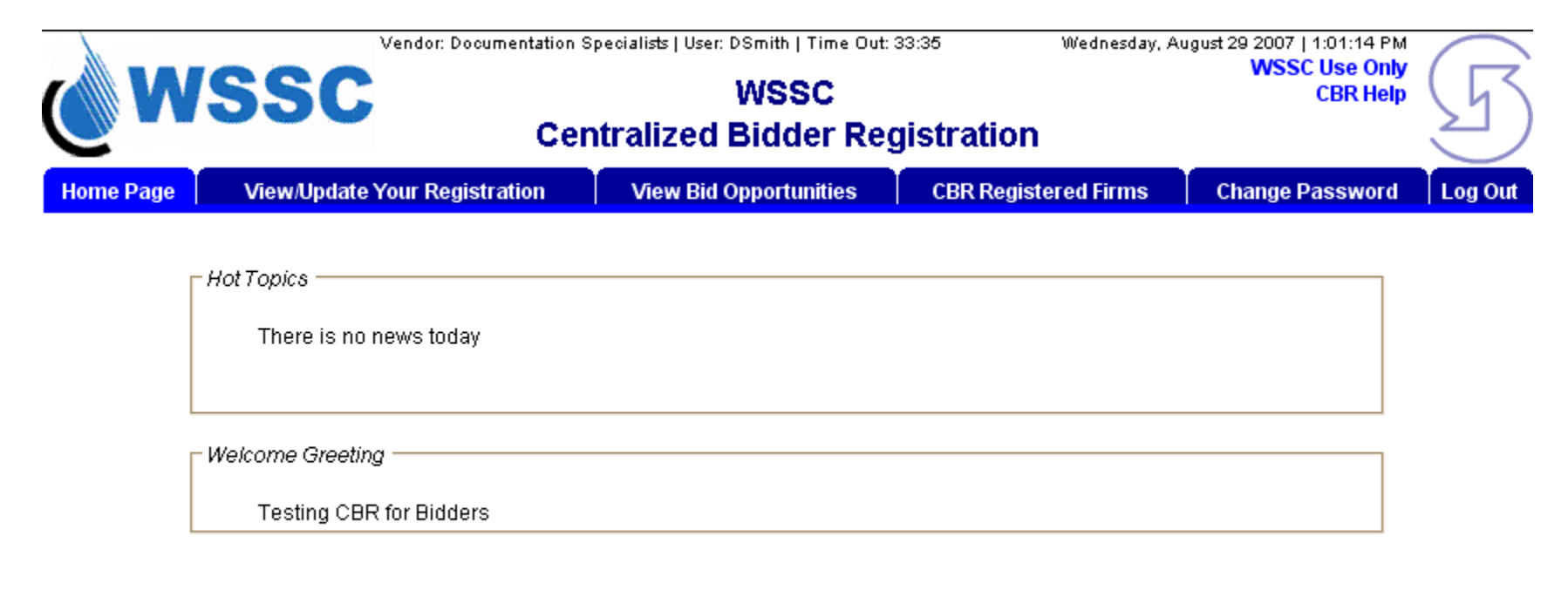

Centralized Bidder Registration (CBR) - Copyright @ 2007 Symbiont Inc. All Rights Reserved

### **Congratulations!**

Your registration is now considered complete. An email confirming your registration will be sent to the email address you entered.

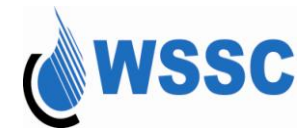

Refer to one of the sections below to continue using the CBR:

View/Update Your Registration View Bid Opportunities Searching for a NAICS Code Viewing CBR Registered Firms Changing your Password Logout

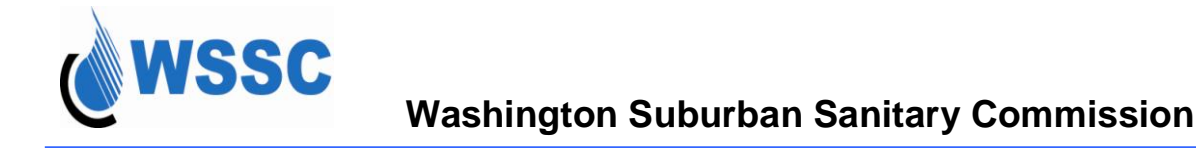

### Logging into the CBR

If you have just registered, you will not have to log into the CBR again, you will be directed to the Registered Bidder page. You can skip to <u>step 6</u>.

If you are logging into the CBR, you must specify your login information by following steps 1 – 5 below.

1. Access the URL for the CBR: www.cbr-wssc.com

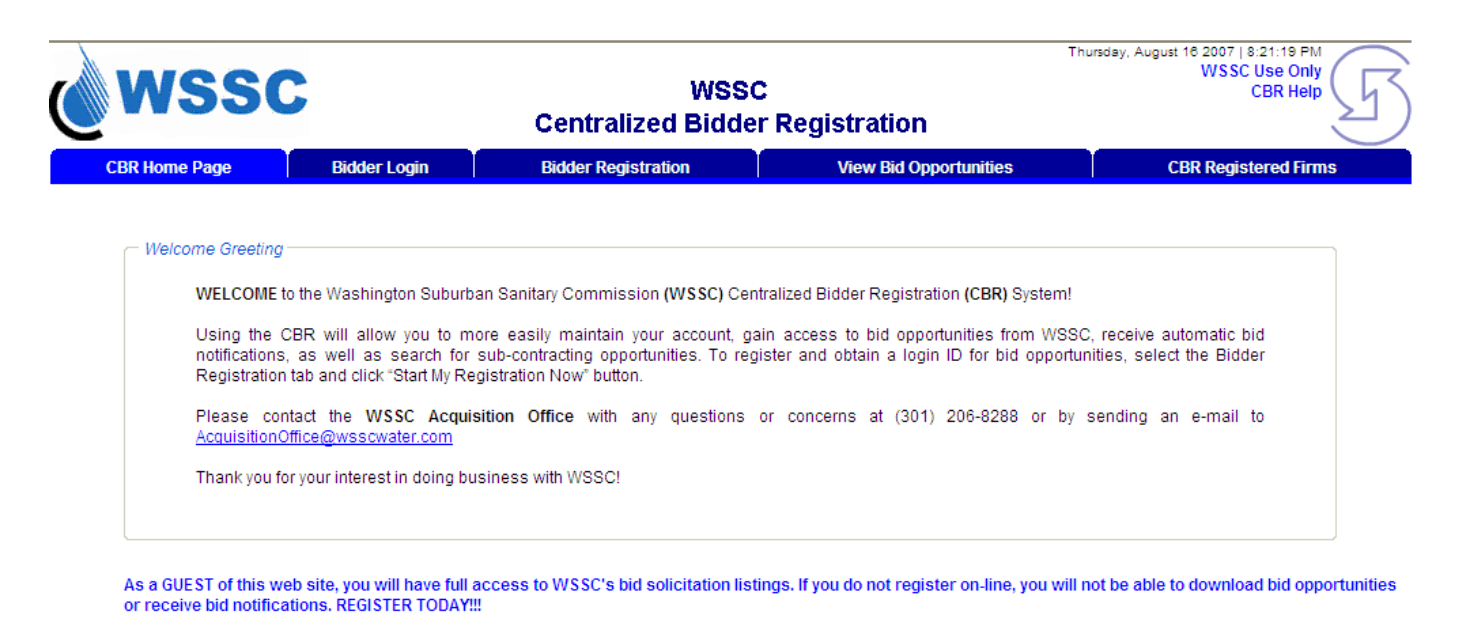

Centralized Bidder Registration (CBR) - Copyright © 2007 Symbiont Inc. All right reserved

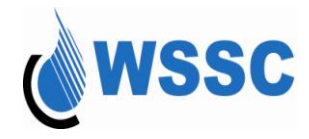

- Wednesday, August 29 2007 | 1:03:45 PM WSSC Use Only SSC WSSC **CBR Help Centralized Bidder Registration CBR Home Page** Bidder Login **Bidder Registration** View Bid Opportunities **CBR Registered Firms** Bidder Login Please enter your Login ID and Password Enter User Login: DSmith Enter Password: Forget your password? Click here to request your password Submit Clear Cancel and Close To register and obtain a login ID for bid opportunities, select the Bidder Registration tab and click "Start My Registration Now" button.
- 2. Select the "Bidder Login" tab. The login page appears:

Centralized Bidder Registration (CBR) - Copyright© 2007 Symbiont Inc. All Rights Reserved

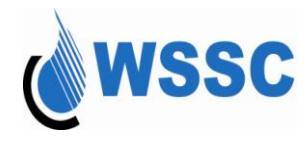

- 3. Specify your user login. Remember, this is case-sensitive
- 4. Specify your password. Remember, this is case-sensitive
- 5. Select the tab key
- 6. Select the "Submit" button. The Registered Bidder page appears.

|           | Vendor: Business Requirements | Thu                                     | rsday, August 16 2007   10:02:09 P   | M               |              |
|-----------|-------------------------------|-----------------------------------------|--------------------------------------|-----------------|--------------|
|           | SSC                           | WSSC                                    |                                      | CBR He          | р<br>Гр ( ГТ |
| C         |                               | Centralized Bidder Regi                 | stration                             |                 | 2            |
| Home Page | View/Update Your Registration | View Bid Opportunities                  | CBR Registered Firms                 | Change Password | Log Out      |
|           |                               |                                         |                                      |                 |              |
|           | - Hot Topics                  |                                         |                                      |                 |              |
|           | There is no news today        |                                         |                                      |                 |              |
|           |                               |                                         |                                      |                 |              |
|           | Welcome Greeting              |                                         |                                      |                 |              |
|           | Testing CBR for Bidders       |                                         |                                      |                 |              |
|           |                               |                                         |                                      |                 |              |
|           |                               |                                         |                                      |                 |              |
|           | October 1 Didde               |                                         | Overskiegt land All sight sources of |                 |              |
|           | Centralized Bidde             | r Registration (CBR) - Copyright © 2007 | Sympiont Inc. All right reserved     |                 |              |

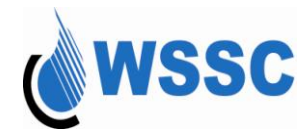

Refer to one of the sections below for what you would like to do next:

Updating Your Company Information View Bid Opportunities Searching for a NAICS Code Viewing CBR Registered Firms Changing your Password Resetting your Password Logout

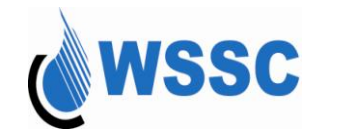

### **Resetting your Password**

The ability to reset your password exists if you have forgotten the password but remember your login and Security Question. If you do not remember your login or security question, you must send an e-mail with your contact information to the Acquisition Office at <u>AcquisitionOffice@wsscwater.com</u>. You will be contacted and asked to provide identifying information about your company, such as the tax id and primary contact person. Please have this information available. To proceed with resetting your password online, you may select the "here" link on the Bidder Login page. The Password Request page appears.

| wss           | C            | WSS0<br>Centralized Bidde                                                                                   | Friday, .<br>C<br>Pr Registration     | August 31 2007   8:08:35 AM<br>WSSC Use Only<br>CBR Help |
|---------------|--------------|----------------------------------------------------------------------------------------------------|---------------------------------------|----------------------------------------------------------|
| CBR Home Page | Bidder Login | Bidder Registration                                                                                         | View Bid Opportunities                | CBR Registered Firms                                     |
|               |              | Bidder Lo                                                                                                   | ogin                                  |                                                          |
|               |              | Please enter your Login<br>Enter User Login:<br>Enter Password:<br>Forget your pas<br>Click here to request | ID and Password ssword? your password |                                                          |

To register and obtain a login ID for bid opportunities, select the Bidder Registration tab and click "Start My Registration Now" button.

Centralized Bidder Registration (CBR) - Copyright @ 2007 Symbiont Inc. All Rights Reserved

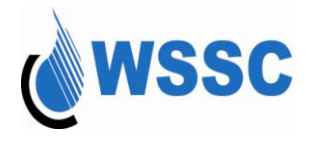

#### **Bidder Login**

Allows the generation of a new password if you have forgotten your password. Mandatory information must be specified, for security purposes, before the password is reset. An e-mail will be sent to the e-mail address of the primary contact that was specified during registration.

#### Password Request

|                                           | * fields required |
|-------------------------------------------|-------------------|
| Enter Your Login ID:*                     |                   |
| Enter Company Tax ID:*                    |                   |
| Select Your Security Question:*Select one |                   |
| Enter Your Security Answer:*              |                   |
| Enter Your Email Address:*                |                   |
| Re-Enter Your Email Address:*             |                   |
| Submit Clear Cancel and Close             |                   |

Forgot the answers to the required fields? Contact the Acquisition office for further assistance at <u>AcquisitionOffice@wsscwater.com</u>

- 1. Enter your Login ID
- 2. Enter your Company Tax ID
- 3. Select the security question you selected when you registered for the site.
- 4. Enter the answer to your security question
- 5. Enter the email address of the primary contact that was specified during registration
- 6. Re-enter the email address.

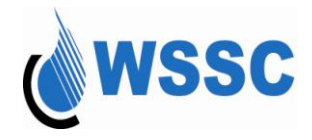

Note: If you have forgotten your Login ID or password, you will need to contact the Acquisition Office for assistance.

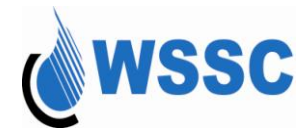

7. Select Submit. Confirmation text appears at the top of the screen

 Bidder Login

 Your password has been sent to your provided email address. Click here to login.

Allows the generation of a new password if you have forgotten your password. Mandatory information must be specified, for security purposes, before the password is reset. An e-mail will be sent to the e-mail address of the primary contact that was specified during registration.
Password Request

| Enter Your Login ID:*           | dsmith                       |
|---------------------------------|------------------------------|
| Enter Company Tax ID:*          | 544657789                    |
| Select Your Security Question:* | The name of your first pet 🔄 |
| Enter Your Security Answer:*    | shadow                       |
| Enter Your Email Address:*      | dsmith@documentatio          |
| Re-Enter Your Email Address:*   | dsmith@documentatio          |
|                                 |                              |
|                                 | Close                        |

Forgot the answers to the required fields? Contact the Acquisition office for further assistance at <u>AcquisitionOffice@wsscwater.com</u>

Centralized Bidder Registration (CBR) - Copyright @ 2007 Symbiont Inc. All Rights Reserved

\* fields required

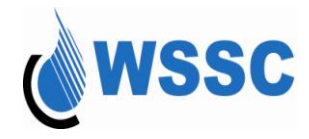

8. An e-mail will be sent to the e-mail address with the password. An example of the e-mail received is below:

| Dear Dee Smith,                                                                                                    |
|----------------------------------------------------------------------------------------------------|
| Password: 516013s8                                                                                                    |
| The above is your requested re-set password. This will give you access to WSSC's Centralized Bidder Registration system. If you have any further difficulties or questions, please contact us at the number provided below. |
| Thank you,                                                                                                    |
| Acquisition Office<br>14501 Sweitzer Lane<br>Laurel, MD 20707<br>(301) 206-8288<br>acquisitionoffice@wsscwater.com                                                                                                    |

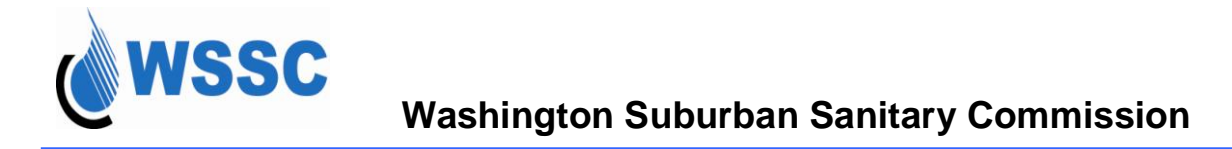

### **Updating your Company Information**

Once you have successfully logged into the CBR, you have the ability to view and update your registration information.

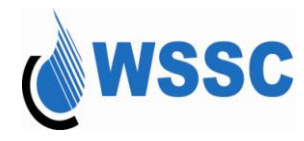

#### Washington Suburban Sanitary Commission

| wssc                                | rendor: Documentation Specialists   User: DSmith<br>WS<br>Centralized Bide                                                                                                    | Time Out: 33:50<br>SC<br>der Registration                                                                                      | Wednesday, August 29 2007   1:05:22 PM<br>WSSC Use Only<br>CBR Help                                                                               |
|-------------------------------------|----------------------------------------------------------------------------------------------------|----------------------------------------------------------------------------------------------------|----------------------------------------------------------------------------------------------------|
| Home Page View/Update Y             | our Registration View Bid Opport                                                                                                    | unities 🕴 CBR Registe                                                                                                    | red Firms Change Password Log Out                                                                                                    |
|                                     | View/I Indate Vo                                                                                                    | ur Registration                                                                                                    |                                                                                                    |
|                                     | viewopdate ro                                                                                                    | arregistration                                                                                                    | * fields required                                                                                                    |
| Activity Status                     |                                                                                                    |                                                                                                    |                                                                                                    |
| Bidder Status:                      | Active                                                                                                    | Bidder Expiration Date:                                                                                                    | 8/29/2009                                                                                                    |
| Primary Business Informat           | lion                                                                                                    |                                                                                                    |                                                                                                    |
| Federal Tax ID:                     | 544657789                                                                                                    |                                                                                                    |                                                                                                    |
| Business Name:*                     | Documentation Specialists                                                                                                    | ]                                                                                                    |                                                                                                    |
| Alternate Business Name:            |                                                                                                    | ]                                                                                                    |                                                                                                    |
| Business Type:*                     | Educational Institution 💽                                                                                                    |                                                                                                    |                                                                                                    |
| Type of Organization:*              | Corporation                                                                                                    |                                                                                                    |                                                                                                    |
| DUNS Number:                        | 345674321                                                                                                    | DUNS Rating:                                                                                                    | 795                                                                                                    |
| Primary NAICS Code:*                | 611710 Look up                                                                                                    | Secondary NAICS Code:                                                                                                    | Look up                                                                                                    |
| Accept Procurement<br>credit card?: | Yes                                                                                                    |                                                                                                    |                                                                                                    |
| Primary Contact Informatio          | n                                                                                                    |                                                                                                    |                                                                                                    |
| Last Name:*                         | Smith                                                                                                    | Title:*                                                                                                    | President                                                                                                    |
| First Name:*                        | Dee                                                                                                    | Department:                                                                                                    |                                                                                                    |
| Prefix:                             |                                                                                                    | Phone:*                                                                                                    | (301 ) 555 -1212 Ext 1212                                                                                                    |
| Suffix:                             |                                                                                                    | Fax:                                                                                                    |                                                                                                    |
|                                     |                                                                                                    | Email Address:*                                                                                                    | preciousangelsan@aol.com                                                                                                    |
|                                     |                                                                                                    | Re-Enter Email Address:*                                                                                                    | preciousangelsan@aol.com                                                                                                    |
| Address:*                           | 123 Documentation Lane                                                                                                    | 1                                                                                                    |                                                                                                    |
| City:*                              | Writer's Way                                                                                                    |                                                                                                    |                                                                                                    |
| County:*                            | Other Maryland County 🔹                                                                                                    |                                                                                                    |                                                                                                    |
| State:*                             | MD-Maryland                                                                                                    | Zip Code:*                                                                                                    | 21774                                                                                                    |
| Solicitation Contact Inform         | ation                                                                                                    |                                                                                                    |                                                                                                    |
| Same As Primary:                    | <b>N</b>                                                                                                    |                                                                                                    |                                                                                                    |
| Last Name:*                         | Smith                                                                                                    | Title:*                                                                                                    | President                                                                                                    |
| First Name:*                        | Dee                                                                                                    | Department:                                                                                                    |                                                                                                    |
| Prefix:                             |                                                                                                    | Phone:*                                                                                                    | (301 ) 555 -1212 Ext 1212                                                                                                    |
| Suffix:                             |                                                                                                    | Fax:                                                                                                    |                                                                                                    |
|                                     |                                                                                                    | Email Address:*                                                                                                    | preciousangelsan@aol.com                                                                                                    |
|                                     |                                                                                                    | Re-Enter Email Address:*                                                                                                    | preciousangelsan@aol.com                                                                                                    |
| Address:*                           | 123 Documentation Lane                                                                                                    | ]                                                                                                    |                                                                                                    |
| City:*                              | Writer's Way                                                                                                    |                                                                                                    |                                                                                                    |
| County:*                            | Other Maryland County 🔹                                                                                                    |                                                                                                    |                                                                                                    |
| State:*                             | MD-Maryland                                                                                                    | Zip Code:*                                                                                                    | 21774                                                                                                    |
| SLMBE Status Information            |                                                                                                    |                                                                                                    |                                                                                                    |
| Note: Please forward a c            | opy of your firms' certification to the WSSC                                                                                                    | SLMBE Office at 14501 Swe                                                                                                    | itzer Lane, 8th Floor, Laurel, MD 20707                                                                                                    |
|                                     | The fields marked by ** are required                                                                                                    | only when MBE Certified valu                                                                                                   | Je is Yes                                                                                                    |
| MBE Status:                         | N/A                                                                                                    |                                                                                                    |                                                                                                    |
| MBE Certified:*                     | Yes                                                                                                    | Certifying Agency:**                                                                                                    | MDOT •                                                                                                    |
| Minority Status:**                  | Hispanic or Latino 💌                                                                                                    | Gender:**                                                                                                    | Female                                                                                                    |
| Certification Number:**             | 656857858588890                                                                                                    | MBE Expiration Date:**                                                                                                    | 8/3/2009 (mm/dd/yyyy)                                                                                                    |
|                                     | The fields mediad by # are required a                                                                                                    |                                                                                                    | un la Mala                                                                                                    |
| SI BE Statue                        | The liefds marked by are required u                                                                                                    | inly when SLBE Certilled val                                                                                                   | ue is tes                                                                                                    |
| WSSC SI BE Approved:*               | Yes V                                                                                                    | SI BE Expiration Date:**                                                                                                    | 8/9/2010                                                                                                    |
| Discloimes Askes                    | , · · · ·                                                                                                    | _coc capitation balle:                                                                                                    | [                                                                                                    |
| Disclaimer:*                        | I acknowledge that I am solely responsible<br>clicking on "Agree" button, I acknowledge i<br>with the disclaimer, my applications' statu<br>will not be able to download bid opportuni<br>C Agree   C Disagree | e for the completeness and<br>that I have read and agree to<br>s will be considered as "Ina<br>tles or receice bid notificatio | correctness of the above information. By<br>comply with the <u>disclaimer</u> , If I disagree<br>clive" after I register my company and I<br>ins. |
|                                     | Update Your Registration                                                                                                    | Reset Cancel and                                                                                                    | d Close                                                                                                    |
| Cen                                 | itralized Bidder Registration (CBR) - Copyr                                                                                                    | ight© 2007 Symbiont Inc. Al                                                                                                    | I Rights Reserved                                                                                                    |

Select the "View/Update Your Information" tab. The screen below appears:

- 1. Fields that can be modified are in white. Fields that are read-only are in the gray background.
- 2. Update the desired fields and review the disclaimer.
- 3. If you agree with the disclaimer, select "Agree". If you disagree with the disclaimer, select "Disagree"

Note: If you disagree with the disclaimer, you will be considered an "inactive" bidder and will not be able to download solicitations. You will need to agree each time you modify your firm's information.

#### **Centralized Bidder Registration**

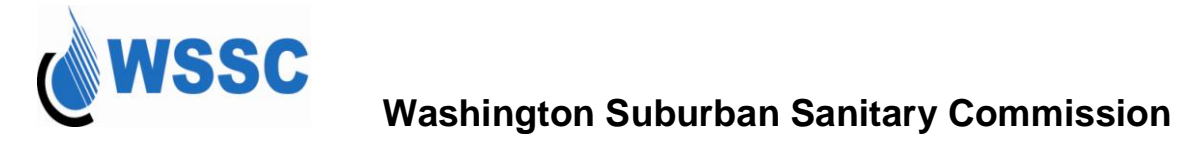

Select "Update your registration". A confirmation page appears.

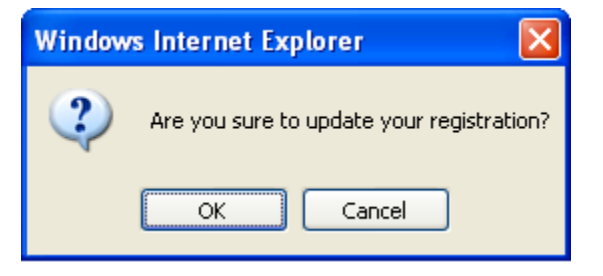

4. A message appears indicating that the registration information has been successfully updated and an email will be sent to the registered email address. Select "Close" to return to the main menu.

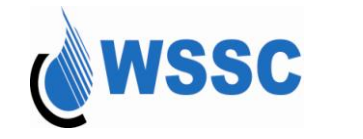

### **Viewing Bid Opportunities**

Bid Opportunities are available for anyone to view from the CBR Home Page.

- 1. Access the URL: <u>www.cbr-wssc.com</u>. The CBR Home Page appears:
- 2. Select "View Bid Opportunities"

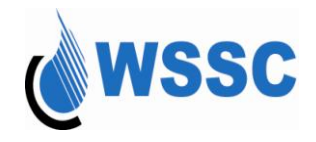

| me Page                              | View/Update Your Registra                                                                             | tion View                                                            | Bid Opportunities                                                                 | CBR Register                                               | ed Firms                                       | Change                                         | Passwo                              | ord Log C                      |
|--------------------------------------|----------------------------------------------------------------------------------------------------|----------------------------------------------------------------------|-----------------------------------------------------------------------------------|------------------------------------------------------------|------------------------------------------------|------------------------------------------------|-------------------------------------|--------------------------------|
|                                      |                                                                                                    | CBF                                                                  | R Bid Opportunitie                                                                | s                                                          |                                                |                                                | Click<br>Techi                      | Here To Rev<br>hical Docume    |
| Allows yo<br>status. Ti<br>primary o | ou to view bid opportunities with<br>he CBR allows you to download<br>or secondary NAICS code. If you | WSSC: As a registe<br>I a solicitation when<br>are not registered, " | ered bidder, you will be a<br>the assigned NAICS co<br>you will be able to view s | ble to download<br>de of the solicit<br>colicitations, but | d solicitation<br>ation match<br>: will be una | ns that are ir<br>es the regis<br>ble to downl | n an "Ope<br>tered firm<br>oad then | າກ"<br>າຣ'<br>າ.               |
|                                      |                                                                                                    | Select a Solic                                                       | itation Status: Open                                                              | • Go                                                       |                                                |                                                |                                     |                                |
| To reduc                             | e the size of the bid list or to find                                                                 | d a specific solicitat                                               | ion, add keywords to the                                                          | blank field belo                                           | w and click                                    | "Go".                                          |                                     |                                |
|                                      | Show solicitation by:                                                                                 | Solicitation Numb                                                    | er 🚽 that matches                                                                 |                                                            |                                                | Go                                             |                                     |                                |
|                                      |                                                                                                    | There are 7 re                                                       | cord(s) found Print E                                                             | xcel File                                                  |                                                |                                                |                                     |                                |
|                                      |                                                                                                    | Click on a solicita                                                  | tion number to view mo                                                            | re information                                             |                                                |                                                |                                     |                                |
| Solicitation<br>Number               | Solicitation Title                                                                                    | Buyer                                                                | NAICS Code(s)                                                                     | Closing<br>Date                                            | Closing<br>Time                                | Restricted                                     | Status                              | Needs<br>Security<br>Clearance |
| 12345                                | Testing11                                                                                             | WSSC                                                                 | 212319                                                                            | 9/28/2007                                                  |                                                | MBE                                            | Open                                | No                             |
| 4444                                 | Purchase Order for Technical<br>Services                                                              | ІТ                                                                   | 541690                                                                            | 10/1/2007                                                  |                                                | Fully Open                                     | Open                                | No                             |
| 5207                                 | General Motors OEM Parts                                                                              | Robert Garvey                                                        | 441310                                                                            | 8/30/2007                                                  |                                                | Fully Open                                     | Open                                | No                             |
| 5238                                 | Annual Report Design &<br>Printing                                                                    | Autumn Barna                                                         | 323000                                                                            | 9/4/2007                                                   |                                                | Fully Open                                     | Open                                | No                             |
| 3142007-1                            | Solicitation test - One                                                                               | saw                                                                  | 541512, 443120,<br>212319, 237110                                                 | 9/14/2007                                                  |                                                | Fully Open                                     | Open                                | No                             |
| A12345                               | Testing 34                                                                                            | WSSC                                                                 | 237310, 237900                                                                    | 8/29/2007                                                  |                                                | Fully Open                                     | Open                                | No                             |
| XXX111                               | CBR Solicitation                                                                                      | Department of<br>Energy                                              | 237130                                                                            | 8/31/2007                                                  |                                                | MBE                                            | Open                                | No                             |
|                                      | •                                                                                                    |                                                                      |                                                                                   |                                                            |                                                |                                                |                                     |                                |

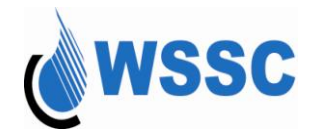

To filter the solicitations that are displayed, you can specify criteria and select the "Search In" button. Columns that can be searched are:

- Solicitation Number
- Solicitation Title
- Buyer
- NAICS Code

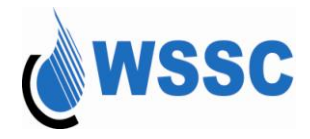

To filter on the different solicitation statuses available, select the drop-down next to "Select a Solicitation Status". The statuses that are available are:

- Open the close date of the solicitation has not expired. The solicitation is available for download
- Evaluation the close date of the solicitation has expired and the responses are being reviewed. The solicitation is no longer available to be downloaded.
- Awarded the solicitation has been awarded to a prime vendor. The solicitation is no longer available to be downloaded; however, if the bid tabs have been posted, they can be downloaded to view the responses for the bid.
- Cancelled the solicitation has been cancelled. The solicitation will no longer be available to be downloaded; however, if the cancellation notice has been posted, it can be downloaded.
- All allows all solicitations that exist to be viewed.

Make sure to clear out the filter criteria to get all possible results. If the solicitation status selected is "All" and more items exist than can be displayed on the page, an indicator shows that more solicitations exist.

You can choose to show more items by selecting the drop-down next to "Show" or you can choose to view the next page by clicking on the page hyperlinks.

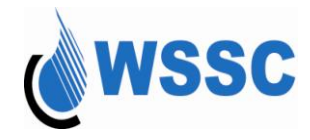

|       | WS                                                    | Vendor: Documentation                                                                                    | Specialists   Us                                  | er: DSmith   Time  <br>WSSC<br>d Bidder F                | out: 34:50<br>Registrat                                | Wednes                                                 | day, August 29                                   | 9 2007   1:18<br>WSSC Us<br>CB            | 8:29 PM<br>se Only<br>IR Help | F                     |
|-------|-------------------------------------------------------|----------------------------------------------------------------------------------------------------|---------------------------------------------------|----------------------------------------------------------|--------------------------------------------------------|--------------------------------------------------------|--------------------------------------------------|-------------------------------------------|-------------------------------|-----------------------|
| Home  | Page Vi                                               | ew/Update Your Registration                                                                              | View B                                            | id Opportunities                                         | CBR R                                                  | egistered Firn                                         | ns Ch                                            | ange Pass                                 | sword                         | Log Out               |
|       |                                                       |                                                                                                    | CBR                                               | Bid Opportu                                              | unities                                                |                                                        |                                                  | C<br>Te                                   | lick Here T<br>echnical D     | To Review<br>ocuments |
|       | Allows you to vi<br>status. The CB<br>primary or seco | ew bid opportunities with WSSC.<br>R allows you to download a solic<br>ondary NAICS code. If you are not | As a register<br>itation when t<br>registered, yo | ed bidder, you w<br>he assigned NA<br>ou will be able to | ill be able to d<br>ICS code of the<br>view solicitati | ownload solici<br>e solicitation m<br>ons, but will be | tations that a<br>natches the r<br>e unable to d | are in an "C<br>registered<br>lownload th | Open"<br>firms'<br>hem.       |                       |
|       |                                                       | S                                                                                                    | elect a Solicit                                   | ation Status: Or                                         | oen 🔽 G                                                | 0                                                      |                                                  |                                           |                               |                       |
|       | To reduce the s                                       | size of the bid list or to find a spec                                                                   | cific solicitatio                                 | n, add keywords                                          | то тие ріалк і                                         | eld below and                                          | click "Go".                                      |                                           |                               |                       |
|       |                                                       | Show solicitation by: Solicit                                                                            | ation Numbe                                       | r 🔄 that matche                                          | s 44                                                   |                                                        | G                                                | 0                                         |                               |                       |
|       |                                                       | Th                                                                                                    | iere are 1 reci                                   | ord(s) found Prit                                        | nt Excel File                                          | е                                                      |                                                  |                                           |                               |                       |
|       |                                                       | Click o                                                                                                  | on a solicitati                                   | on number to vie                                         | ew more infor                                          | mation                                                 |                                                  |                                           |                               |                       |
| Solic | itation Number                                        | Solicitation Title                                                                                       | Buye                                              | NAICS Code(s)                                            | Closing Date                                           | Closing Time                                           | Restricted                                       | Status Sec                                | Needs<br>curity Clea          | arance                |
|       | 4444                                                  | Purchase Order for Technical S                                                                           | ervices IT                                        | 541690                                                   | 10/1/2007                                              |                                                        | Fully Open                                       | Open                                      | No                            |                       |
|       |                                                       |                                                                                                    |                                                   | Close                                                    |                                                        |                                                        |                                                  |                                           |                               |                       |
|       |                                                       | Centralized Bidder Regi                                                                                  | istration (CBF                                    | R) - Copyright © 2                                       | 2007 Symbiont                                          | t Inc. All Rights                                      | Reserved                                         |                                           |                               |                       |
|       |                                                       |                                                                                                    |                                                   |                                                          |                                                        |                                                        |                                                  |                                           |                               |                       |
|       |                                                       |                                                                                                    |                                                   |                                                          |                                                        |                                                        |                                                  |                                           |                               |                       |
|       |                                                       |                                                                                                    |                                                   |                                                          |                                                        |                                                        |                                                  |                                           |                               |                       |

**Centralized Bidder Registration** 

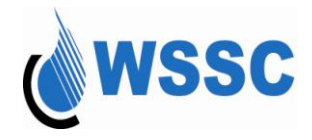

To view the details of a solicitation, click on the solicitation number:

| age View/Update Your Regis                                                                                        | stration                                                 | View Bid Opportur                                                       | ities                                  | CBR Registered Firms                                                                            | Change Password                                                                 |
|----------------------------------------------------------------------------------------------------|----------------------------------------------------------|-------------------------------------------------------------------------|----------------------------------------|-------------------------------------------------------------------------------------------------|---------------------------------------------------------------------------------|
|                                                                                                    |                                                          | Solicitatior                                                            | n Detail                               |                                                                                                 | Click Hei<br>Technica                                                           |
| lows you to view bid opportunities v<br>atus. The CBR allows you to downl<br>rimary or secondary NAICS code. If 1 | vith WSSC. As a<br>oad a solicitatic<br>you are not regi | a registered bidder, y<br>on when the assigne<br>stered, you will be at | ou will be<br>d NAICS c<br>ble to view | able to download solicitatio<br>ode of the solicitation match<br>solicitations, but will be una | ns that are in an "Open"<br>nes the registered firms'<br>able to download them. |
| Open Solicitation                                                                                                 |                                                          |                                                                         |                                        |                                                                                                 |                                                                                 |
| Solicitation Number:                                                                                              | 4444                                                     |                                                                         |                                        |                                                                                                 |                                                                                 |
| Solicitation Title:                                                                                               | Purchase Or                                              | rder for Technical Se                                                   | rvices                                 |                                                                                                 |                                                                                 |
| Closing Date:                                                                                                    | 10/1/2007                                                |                                                                         |                                        |                                                                                                 |                                                                                 |
| Closing Time:                                                                                                    |                                                          |                                                                         |                                        |                                                                                                 |                                                                                 |
| Description:                                                                                                    | Business ar                                              | nalysis and documer                                                     | itation for I                          | egacy systems                                                                                   | ×                                                                               |
| NAICS Code(s):                                                                                                    | 541690                                                   |                                                                         |                                        |                                                                                                 |                                                                                 |
| Buyer:                                                                                                    | IT                                                       |                                                                         |                                        |                                                                                                 |                                                                                 |
| Restricted to:                                                                                                    | Fully Open                                               |                                                                         |                                        |                                                                                                 |                                                                                 |
| Needs Security Clearance:                                                                                         | No                                                       |                                                                         |                                        |                                                                                                 |                                                                                 |
|                                                                                                    |                                                          | Close                                                                   |                                        |                                                                                                 |                                                                                 |
|                                                                                                    |                                                          | Close                                                                   |                                        |                                                                                                 |                                                                                 |

Select the Close button to return to the list of bid opportunities.

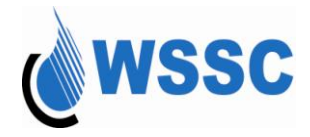

To search by NAICS Code or any of the other filter options, select the option from the "Show solicitation by" list and then enter the filter criteria in the "that matches" box. Once you have entered the information, select the "Go" button.

The option is also present to search for a NAICS code by selecting the "NAICS Look Up" button which will open a search window. Please refer to the "Searching for a NAICS Code" section of this document for additional information on this feature.

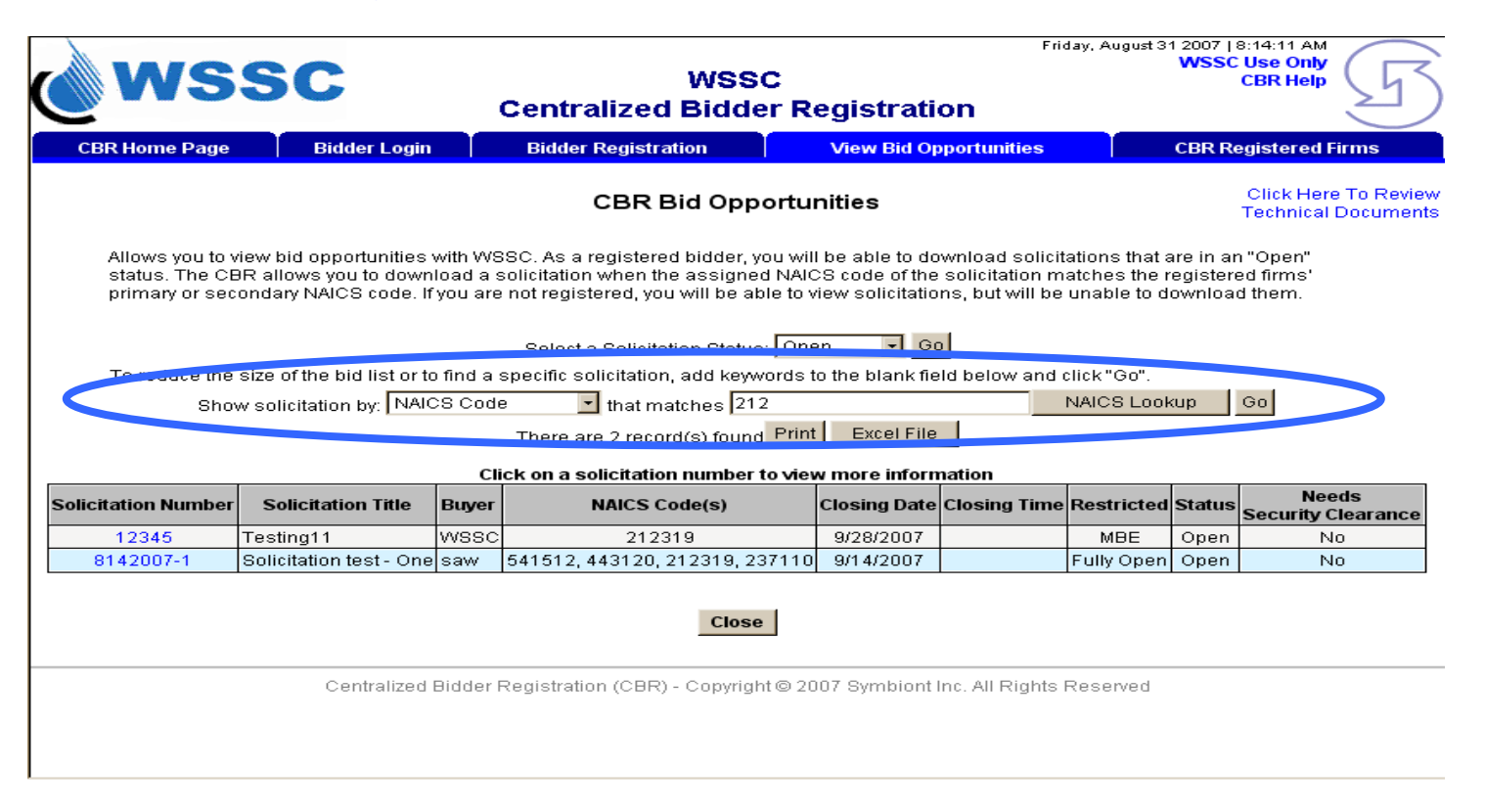

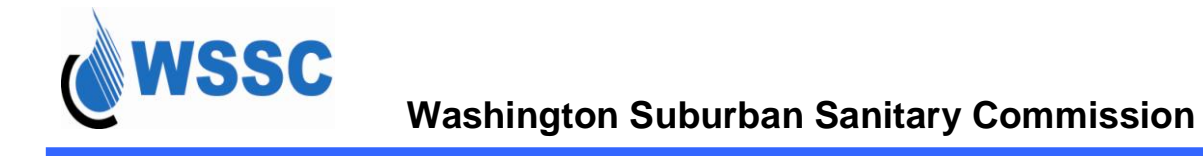

## **Viewing CBR Registered Firms**

You have the ability to view registered firms in the CBR without logging in to the system.

1. Select the "View Registered Firms" function. The screen below appears:

| Vendor: Documentation Specialists   User: DSmith   Time Out: 34:30 |       |             |                               |                          | We                   | Wednesday, August 29 2007   1:22:45 PM<br>WSSC Use Only |                        |                            |              |       |                          |                          |
|--------------------------------------------------------------------|-------|-------------|-------------------------------|--------------------------|----------------------|---------------------------------------------------------|------------------------|----------------------------|--------------|-------|--------------------------|--------------------------|
| Centralized Bidder Registration                                    |       |             |                               |                          |                      |                                                         |                        |                            |              |       |                          |                          |
| Home Page                                                          | View/ | Updat       | e Your Registr                | ation View Bid           | Opportuniti          | es 🚺                                                    | CBR Register           | ed Firms                   |              | Chan  | ge Passwo                | rd Log Out               |
|                                                                    |       |             |                               | CBR                      | Registere            | ed Firms                                                |                        |                            |              |       |                          |                          |
| Show firm by; Bidder Name 💽 that matches;                          |       |             |                               |                          |                      |                                                         | Go                     | VIEW NAICS CODE LIST (PDF) |              |       |                          |                          |
|                                                                    |       |             |                               | Show 10 -                | out of 52 re         | cord(s) at a                                            | time                   |                            |              |       |                          |                          |
|                                                                    |       |             |                               | First   < F              | Previous   <u>Ne</u> | ext >   Last ><br>Excel File                            | <u>&gt;&gt;</u>        |                            |              |       |                          |                          |
| Click on a bidder name to view more information                    |       |             |                               |                          |                      |                                                         |                        |                            |              |       |                          |                          |
| Bidder Name                                                        | MBE   | <u>SLBE</u> | <u>Contact</u><br><u>Name</u> | Email Address            | Phone Phone          | Fax                                                     | Address                | City                       | <u>State</u> | Zip   | Primary<br>NAICS<br>Code | Secondary<br>NAICS Code  |
| abc abc copr                                                       | No    | No          | fasddf<br>adfafas             | vkadaru@wsscwater.com    | (532) 233-<br>2324   |                                                         | 24324<br>afdasfdasf    | afd                        | мо           | 34444 | 221111                   |                          |
| abcd corporation inc                                               | Yes   | No          | kadaru<br>venkat              | htran@symbiont.com       | (444) 890-<br>8888   |                                                         | 678 kansas ave         | laurel                     | SD           | 20707 | 212319                   | 212319                   |
| adfasf                                                             | Yes   | Yes         | kadaru<br>venkat              | vkadaru@wsscwater.com    | (555) 555-<br>5555   |                                                         | 88888888 st            | laurel                     | MA           | 55555 | 221111                   | 237900, 238110           |
| asdfsdfg                                                           | No    | Yes         | sdfg sdfg                     | htran@symbiont.com       | (123) 412-<br>4124   |                                                         | sdfgsdfg               | sdfg                       | ND           | 12341 | 221111                   | 238150                   |
| Bidder 1                                                           | Yes   | No          | Hung Tran                     | htran@symbiont.com       | (234) 523-<br>4523   | (123) 123-<br>1234                                      | 123 Green Street       | Orange<br>City             | AL           | 12345 | 221111                   | 238150                   |
| Business Requirements<br>Writers Inc                               | Yes   | No          | Technical<br>Writer           | techwriter@wsscwater.com | (301) 206-<br>9772   |                                                         | 14501 Sweitzer<br>Lane | Laurel                     | MD           | 20707 | 541511                   |                          |
| comic software inc                                                 | Yes   | No          | kadaru<br>venkat              | vkadaru@wsscwater.com    | (555) 555-<br>5555   |                                                         | 900 michigan<br>ave    | erlkridge                  | MD           | 55555 | 236210                   | 424950, 424930<br>424920 |
| corp                                                               | No    | No          | murphy john                   | vkadaru@wsscwater.com    | (888) 999-<br>9999   |                                                         | 5678 baltimore<br>st   | baltimore                  | MD           | 22222 | 212319                   |                          |
| Cyber Web                                                          | No    | Yes         | John Smith                    | htran@symbiont.com       | (123) 123-<br>1231   | (123) 123-<br>1231                                      | 123 Tech Street        | Tech City                  | AK           | 12345 | 238150                   | 212319                   |
| Cyrus Technolog Inc.                                               | No    | No          | Ali Mahmoudi                  | amahmou@wsscwater.com    | (301) 206-<br>8460   |                                                         | 8350<br>Greensboro dr  | McLean                     | VA           | 22102 | 221111                   | 236220                   |
|                                                                    |       | -           |                               |                          | Close                |                                                         |                        |                            |              | -     |                          |                          |
|                                                                    |       |             |                               |                          | close                |                                                         |                        |                            |              |       |                          |                          |
|                                                                    |       |             |                               |                          |                      |                                                         |                        |                            |              |       |                          |                          |

Centralized Bidder Registration (CBR) - Copyright © 2007 Symbiont Inc. All Rights Reserved

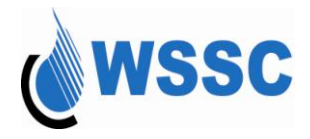

The following columns appear:

- > Bidder Name indicates the business name of the firm that was specified during registration.
- MBE indicates if the firm is MBE-certified. A firm is not considered MBE until the SLMBE Office has validated their certification information. Valid values are Yes, No and blank. Yes means the firm has been confirmed as MBE-certified; No means the firm was MBE-certified at one point, but is no longer; and blank means the firm was never MBE-certified.
- SLBE indicates if the firm is SLBE-approved. A firm is not considered SLBE approved until the SLMBE Office has validated their SLBE information. Valid values are Yes, No and blank. Yes means the firm has been confirmed as WSSC SLBE approved; No means the firm was WSSC SLBE-approved at one point, but is no longer; and blank means the firm was never WSSC SLBE-approved.
- Contact Name indicates the primary contact name for the firm.
- > Email Address indicates the email address of the prime contact.
- > Phone indicates the phone number of the prime contact.
- > Fax indicates the fax number of the prime contact.
- > Address indicates the street address of the prime contact.
- City indicates the city for the street address of the prime contact.
- State indicates the state for the street address of the prime contact.
- > Zip indicates the zip code for the street address of the prime contact.
- > Primary NAICS Code indicates the primary NAICS code associated with the firm. This is limited to one code.
- Secondary NAICS Code indicates the secondary NAICS code(s) associated with the firm. This can be multiple codes.

The following buttons appear:

- Print allows the displayed list to be printed
- Excel File allows the displayed list to be exported to an Excel file. Any filter criteria will display at the top of the page.

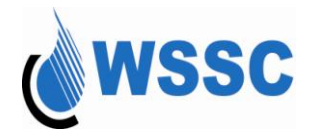

- 2. You can filter the list by choosing the drop-down list next to "Show firm by". Valid filter criteria are:
  - Bidder Name
  - Business Type
  - Certification Type
  - Ethnicity
  - NAICS Code
  - Phone Number
  - Zip Code

Select the filter criteria and specify the value that you are searching for within the field. Select "Go". The list displayed will be filtered.

If there are more CBR registered firms that exist than can be displayed on the page, an indicator shows. You can choose to show more items by selecting the drop-down next to "Show" or you can choose to view the next page by clicking on the page hyperlinks.

3. You can scroll through all of the pages by selecting a page number or the "Next" or "Last" links.

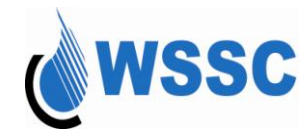

### Washington Suburban Sanitary Commission

| ome Page View/Update Y           | our Registration View Bid             | Opportunities CBR Registe            | red Firms Change Password |
|----------------------------------|---------------------------------------|--------------------------------------|---------------------------|
|                                  | CBR F                                 | Registered Firms                     |                           |
| Activity Status                  |                                       |                                      |                           |
| Bidder Status:                   | Active                                | Bidder Expiration Date:              | 8/16/2009                 |
| Primary Business Information     |                                       | -                                    |                           |
| Business Name:                   | Business Requirements Writers Inc     |                                      |                           |
| Alternate Business Name:         |                                       |                                      |                           |
| Business Type:                   | Consultant ~                          |                                      |                           |
| DUNS Number:                     |                                       | DUNS Rating:                         |                           |
| Primary NAICS Code:              | 541511                                | Secondary NAICS Code:                |                           |
| Accept Procurement credit        | No                                    |                                      |                           |
| card?:                           | INU                                   |                                      |                           |
| Primary Contact Information      |                                       |                                      |                           |
| Last Name:                       | Writer                                | Title:                               | President                 |
| First Name:                      | recnnical                             | Department:                          |                           |
| Prefix:                          |                                       | Phone:                               | (301)206-9772 Ext         |
| Suffix:                          |                                       | Fax:                                 |                           |
|                                  |                                       | Email Address:                       | techwriter@wsscwater.com  |
| Address:                         | 14501 Sweitzer Lane                   | 1                                    |                           |
| City:                            | Laurel                                |                                      |                           |
| County:                          | Prince Georges County V               | Zie Ceder                            | 00707                     |
| state:                           | MD-Maryland                           | Zip Code:                            | 20707                     |
| Solicitation Contact Information |                                       |                                      |                           |
| Last Name:                       | Writer                                | Title                                | President                 |
| Eirst Name:                      | Technical                             | Department                           |                           |
| Prefix:                          |                                       | Phone:                               | (301 ) 206 - 9772 Ext     |
| Suffix:                          |                                       | Fax:                                 |                           |
|                                  |                                       | Email Address:                       | techwriter@wsscwater.com  |
| Address:                         | 14501 Sweitzer Lane                   | 1                                    |                           |
| City:                            | Laurel                                | _                                    |                           |
| County:                          | Prince Georges County 🗸               |                                      |                           |
| State:                           | MD-Maryland                           | Zip Code:                            | 20707                     |
| SLMBE Status Information         |                                       |                                      |                           |
| MBE Status:                      | N/A                                   |                                      |                           |
| MBE Certified:                   | Yes 🗸                                 | Certifying Agency:                   | PGMBDD                    |
| Ethnicity:                       | African American                      | Gender:                              | Female                    |
| Certification Number:            | 321321321                             | MBE Expiration Date:**               | 8/15/2008                 |
|                                  | N 1/4                                 |                                      |                           |
| SLBE Status:                     | N/A                                   | CI DE Fundadase P. C. an             | 8/4/2008                  |
| SLBE Approved:                   | Yes 🗸                                 | SLBE Expiration Date:**              | 8/1/2008                  |
|                                  |                                       | Close                                |                           |
|                                  |                                       | 0.000                                |                           |
|                                  |                                       |                                      |                           |
|                                  | Centralized Bidder Registration (CBR) | - Copyright © 2007 Symbiont Inc. All | right reserved            |
|                                  |                                       |                                      |                           |
|                                  |                                       |                                      |                           |
|                                  |                                       |                                      |                           |

4. To view the details of a bidder, click on the bidder name. The page below will appear:

**Centralized Bidder Registration** 

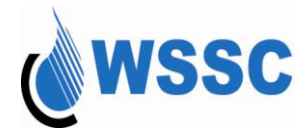

The Activity Status indicates if the bidder is Active within WSSC's CBR. If there has not been any activity in a 2-year period, the activity status will be set to "Inactive".

The Bidder Expiration Date identifies when the bidder must update their information to remain active.

5. Select the "Close" button to close the window and return to the list of registered bidder.

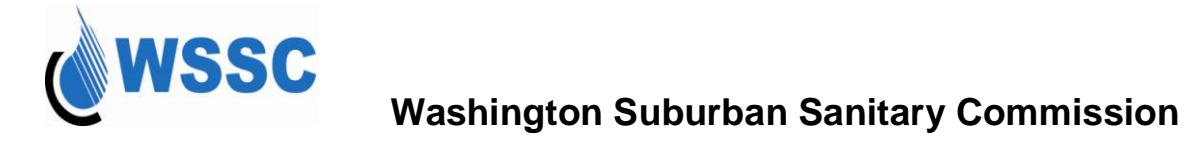

### **Changing Your Password**

Once you have successfully logged into the CBR, you have the ability to change your password and/or security question.

1. Select the "Change Password" function. The screen below appears:

| change rour assword                                                                                                    |                   |
|----------------------------------------------------------------------------------------------------|-------------------|
|                                                                                                    | * fields required |
| Password must be from eight (8) to twenty (20) characters of letters (A-Z, a-z) and/or numbers (0-9). No spaces are allowed in the password. Make sure your password is difficult for others to guess! <b>Note:</b> Password is case sensitive. |                   |
| Enter Your Old Password:*                                                                                                    |                   |
| Enter Your New Password:*                                                                                                    |                   |
| Re-Enter Your New Password:*                                                                                                    |                   |
| If you want to change the security question and/or answer, select the preferred question, and then provide the security answer.                                                                                                    |                   |
| Security Question: Select one                                                                                                    |                   |
| Security Answer:                                                                                                    |                   |
| Update Clear Cancel and Close                                                                                                    |                   |

Change Vour Paseword

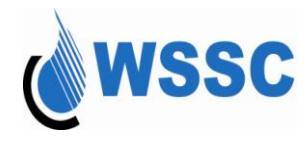

- 2. Specify the current password for the login. All specified character for the current password and new password will be masked for security purposes; however, the number of characters specified will be properly indicated.
- 3. Specify the new password for the login.
- 4. Re-enter the new password for the login
- 5. To change your security question as well, select a new question and enter the answer.
- 6. A confirmation message will appear. Select OK to continue.

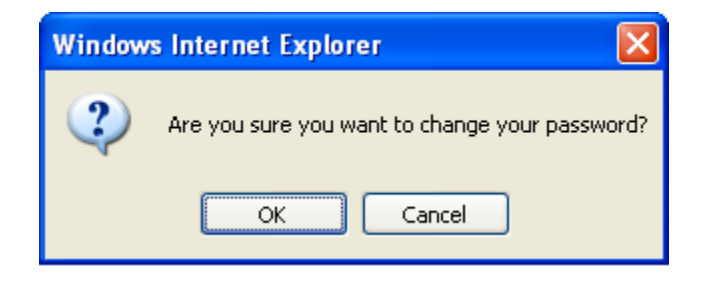

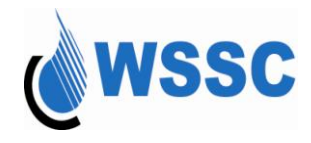

7. Correct the error and select the Update button again. Once successful, a confirmation message will appear at the top of the page.

| <u>)</u>    | Vendor: Documentation S                                    | Specialists   User: DSmith   Time Out:                                                                       | 34:45 Wednesday, At                                                     | ugust 29 2007   1:34:42 PM | $\frown$    |
|-------------|------------------------------------------------------------|----------------------------------------------------------------------------------------------------|-------------------------------------------------------------------------|----------------------------|-------------|
|             | SSC                                                        | WSSC                                                                                                    |                                                                         | CBR Help                   | ( 7         |
|             | Cer                                                        | ntralized Bidder Reg                                                                                         | gistration                                                              |                            | Y           |
| Home Page   | View/Update Your Registration                              | View Bid Opportunities                                                                                       | CBR Registered Firms                                                    | Change Password            | Log Out     |
|             |                                                            | Change Your Fassw                                                                                            | rord                                                                    |                            |             |
|             | Your pas                                                   | sword has successfully update                                                                                | ed into the system                                                      |                            |             |
|             |                                                            |                                                                                                    |                                                                         | * fiel                     | ds required |
| F           | assword must be from eight (8) to twen'<br>in the password | ty (20) characters of letters (A-Z,<br>J. Make sure your password is di<br><b>Note:</b> Password is case sen | a-z) and/or numbers (0-9). No<br>fficult for others to guess!<br>sitive | spaces are allowed         |             |
|             | Enter Your Old                                             | Password:*                                                                                                   |                                                                         |                            |             |
|             | Enter Your New                                             | Password:*                                                                                                   |                                                                         |                            |             |
|             | Re-Enter Your New                                          | Password:*                                                                                                   |                                                                         |                            |             |
| lf you want | t to change the security question and/or                   | answer, select the preferred que                                                                             | estion, and then provide the sec                                        | urity answer.              |             |
|             | Secur                                                      | ity Question: The name of your                                                                               | first pet 🔄                                                             |                            |             |
|             | Secu                                                       | rity Answer: shadow                                                                                          |                                                                         |                            |             |
|             |                                                            | Close                                                                                                    |                                                                         |                            |             |
|             | Centralized Bidder Regis                                   | tration (CBR) - Copyright © 2007                                                                             | 7 Symbiont Inc. All Rights Rese                                         | rved                       |             |

8. Select the Close button to return to the Main Menu.

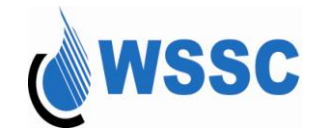

### Logging out of the CBR

Once you have successfully logged into the CBR, you have the ability to log out. Instead of closing the browser application, you should log out of the system.

- 1. Select the log out link.
- 2. A confirmation message will appear. Select OK

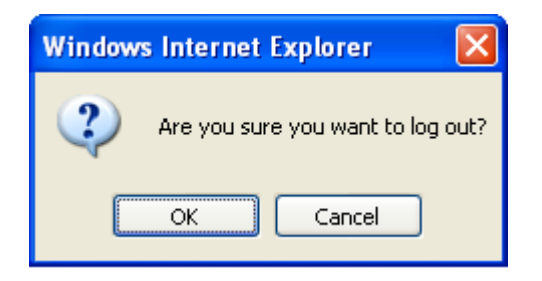

You will be returned to the home page of the CBR.